#### Kapitola 1

#### Microcomputer and Development Platform

Mikropočítač (Microcontroller, mikroprocesor, monolitický počítač) je malý počítač implementování na jediném čipu. Musí obsahovat procesor (CPU), paměť RAM a flash a periferních zařízení.

Na trhu je v současné době kromě známých výrobců procesorů pro osobní počítače jako Intel a AMD i řada známých výrobců mikropočítačů, např. Atmel, Microchip, NXP, STMicroelectronics, Texas Instruments, Fujitsu, ARM (nikoli výrobce), atd. Sortiment produktů je velmi široký a pokrývá veškeré požadavky průmyslu.

V posledních deseti letech se 32-bitové procesory ARM značně rozšířili. Jejich masivní produkce velmi snížila jejich cenu a pomalu vytlačují starší 8 a 16-bitové mikropočítače.

Proto se v první polovině laboratorních cvičení v předmětu počítačové architektury a paralelní systémy zaměříme na programování ARMů.

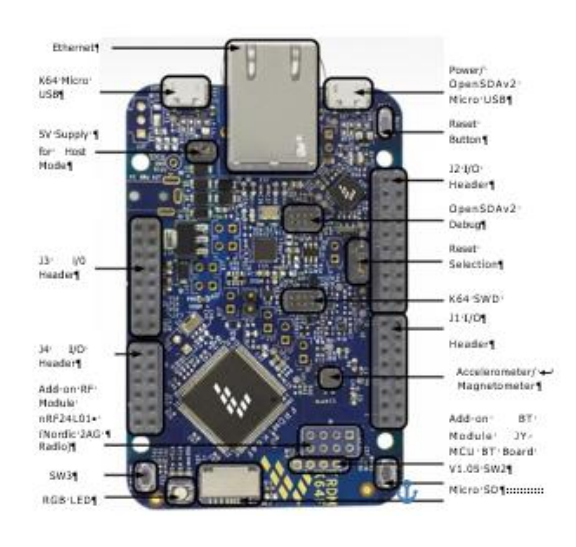

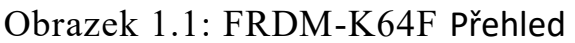

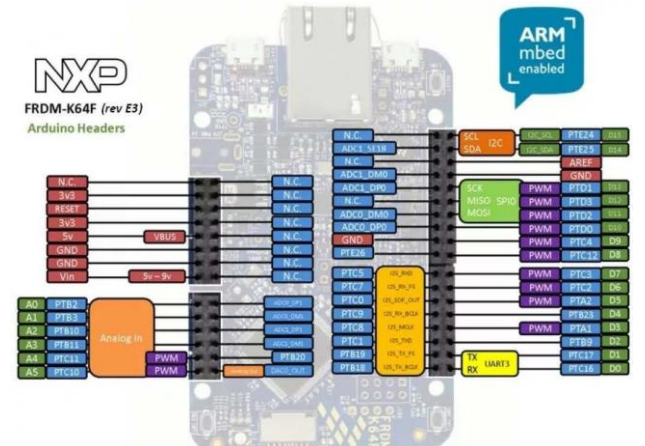

Obrázek 1.2: FRDM-K64F konektory http://development.mbed.org

# 1.1 Kit FRDM-K64F

Špičkový mikropočítač NXP z rodiny K64 byl vybrán pro laboratorní cvičení. Obsahuje 32-bitové jádro ARM Cortex M4 s 1 MB Flash paměti a 256 KB RAM pracující na frekvenci 120 MHz. Tento mikropočítač je součástí vývojového kitu FRDM-K64F, viz obrázek 1.1, spolu s periferními zařízeními a programovacím a ladícím rozhraním.

Kit FRDM-K64F je znázorněn na obrázku 1.1. Piny jsou znázorněny na obrázku 1.2. Názvy pinů jsou pro následné programování velmi důležité.

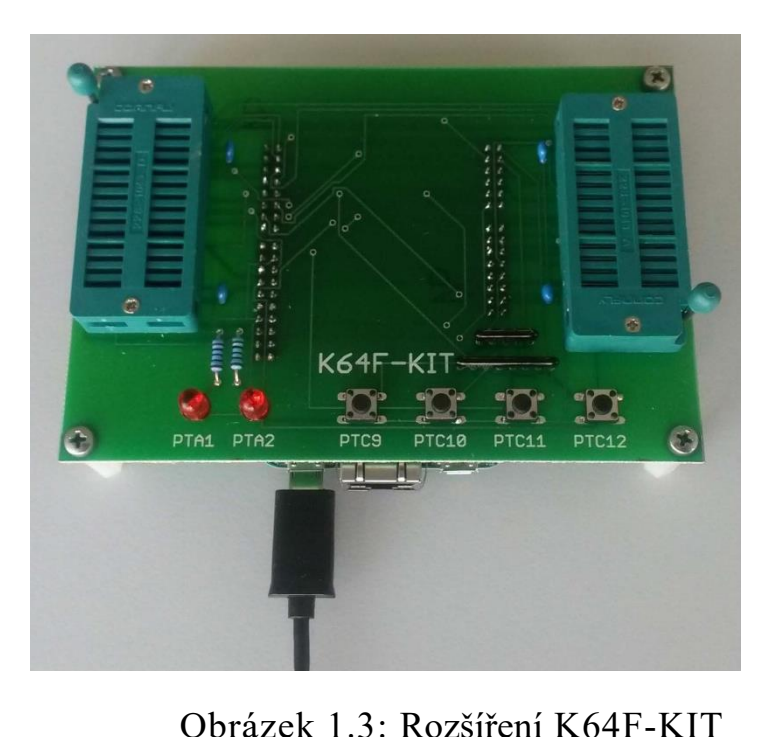

Nedílnou součástí tohoto textu jsou také následující katalogové listy:

- frdm-k64f-usrguide.pdf popis FRDM-K64F
- k64f-refman.pdf K64 Sub- Family referenční příručka

Více informací o tomto produktu je k dispozici na adrese http://www.nxp.com

# 1. 2 Rozšíření K64F-KIT

FRDM-K64F Kit je určen pro laboratorní cvičení. Tato souprava je znázorněna na obrázku 1.3. FRDM-K64F je pod touto soupravou.

Tato sada obsahuje čtyři tlačítka připojená na piny PTC9, PTC10, PTC11 a PTC12. Názvy jednotlivých pinů jde také vidět K64F-KITu. Dvě přídavkem LED diody jsou spojeny s piny PTA1 a PTA2.

Pro laboratorní cvičení jsou velmi důležité dvě ZIF (Zero Insertion Force) patice na vrchu. Jsou určeny pro přídavné moduly používané pro jednotlivé laboratorní cvičení. Tyto moduly jsou popsány dále.

Úplné schéma K64F-KIT je znázorněno na obrázku 1.4.

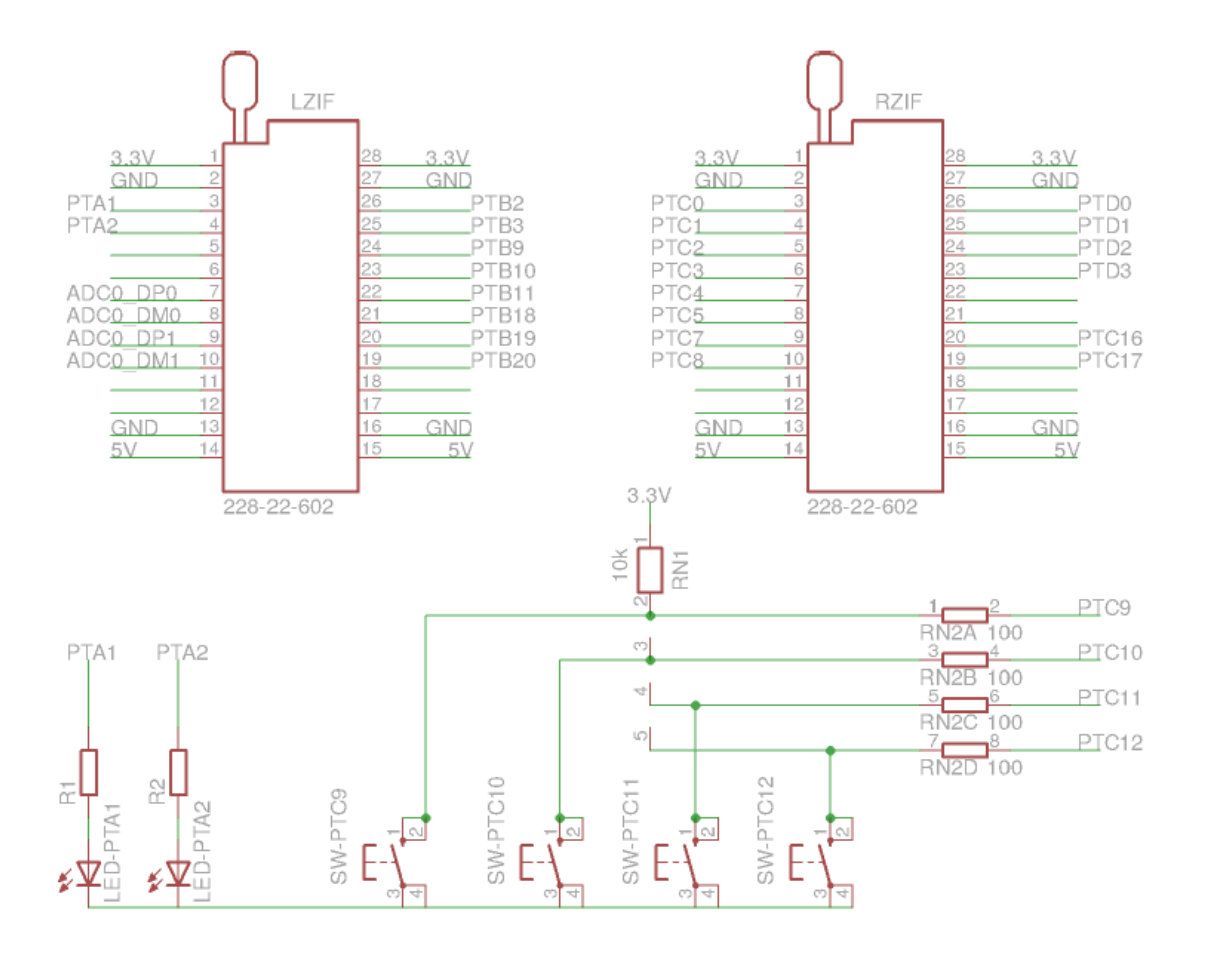

Obrázek 1.4: K64F-KIT Schéma

# 1.3 FRDM-K64F Propojení s počítačem

Propojení mezi FRDM-K64F počítače je realizováno pomocí USB kabelu. Na FRDM-K64F musí být USB kabel připojený k levému micro USB konektoru, viz obrázek 1.3

# Kapitola 2

#### Programový rámec ARM mbed

Projekt ARM mbed https://www mbed.com je široce podporován mnoha velkými světovými výrobci. Jeho cílem je vytvořit univerzální programovací rozhraní, které může být použito na velkém počtu vývojových platforem: https://developer.mbed.org/platformy/. Mnoho z těchto desek mají konektory kompatibilní s Arduinem, aby bylo možné používat Arduino shieldy. ARM mbed také podporuje moderní technologie internetu věcí.

## 2.1 Online Compiler

Webová stránka ARM mbed https://developer.mbed.org/compiler/ nabízí vývojářům on-line překladač s jednoduchým integrovaným vývojovým prostředím (IDE), viz obrázek 2.1.

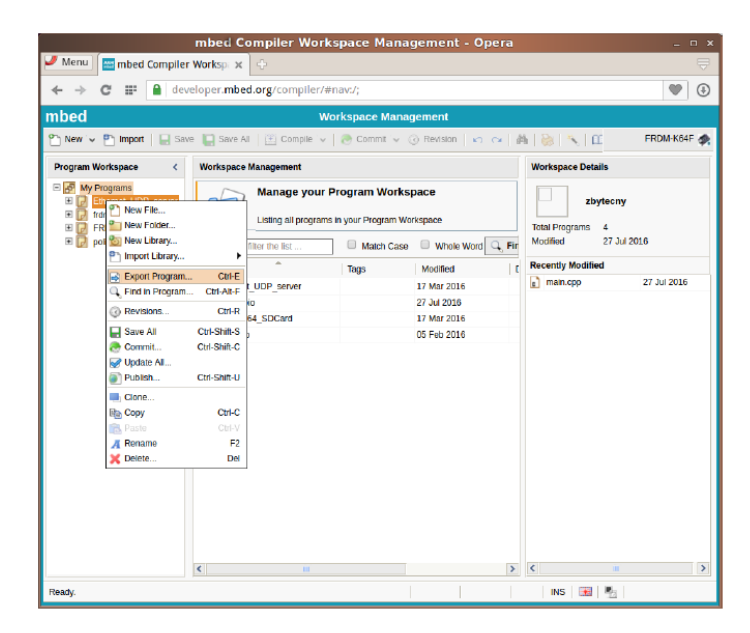

Obrázek 2.1: ARM mbed online compiler

Tento kompilátor, není určen pro profesionální práci ale pro vzdělávání. Může být použit pro skládání projektu z dostupných modulů, a následnému exportu tohoto projektu do další IDE.

Během laboratorních cvičení nebude použit tento on-line překladač.

## 2.2 ARM - API (Application Programming Interface)

Při programování v laboratorních cvičeních bude použit pouze malý zlomek celého API. Programování bude zaměřena především na programování portů, které jsou obvykle známé jako GPIO (General Purpose input and output). Také bude nutné použít funkci zpoždění.

### 2.2.1 GPIO (Porty)

API pro programování GPIO obsahuje tři třídy: Digitalin, DigitalOut and DigitalinOut. Stručný popis těchto tří skupin je uvedeno níže:

```
class Digitalin
{
 public:
   // constructor
   Digitalin( PinName pin ); //
   read pin state
   int read();
   operator int ();
};
class DigitalOut
{
 public:
   // constructor
   DigitalOut( PinName pin ); //
   read pin state
   int read();
   operator int ();
   // change output value void
   write( int value );
   operator= ( int value );
};
class DigitalinOut
{
 public:
   // constructor
   DigitalinOut( PinName pin );
```

```
DigitalinOut ( PinName pin, PinDirection direction,
         PinMode mode, int value)
// set pin I/O direction
    void output();
    void input();
// read pin state
int read();
operator int ();
// change output value void write( int
value ); operator= ( int value );
};
Examples:
 DigitalOut ledl( PTA1 );
 DigitalOut led2( PTA2 );
 Digitalin swl( PTC10 );
 Digitalin sw2( PTC10 );
 if (sw2) led2 = 1; // check buttons state
 else led2 = 0;
 led1 = !led1;
                     // invert state of led1
 while ( sw1 == 0 ); // wait while button is pressed
```

### 2.2.2 Delay funkce

ARM mbed API obsahuje dvě funkce pro zpoždění:

```
void wait( float sec );// delay seconds
void wait ms( int msec );// delay miliseconds
```

#### 1.2.5 Time Control

Třída Ticker Mbed API obsahuje několik tříd pro řízení časových událostí. Jednou z nich je třída Ticker zaměřená na řízení periodických událostí v programe. Krátké představení třídy Ticker :

```
class Ticker {
public: Ticker() { ... }
// pripojí callback funkciu
void attach us(Callback func,us_timestamp_t t);
 // pripojí callback šablonu objektu
void attach us(Callback (T *obj, M method), us timestamp t
t)
// pripojí callback funkciu
void attach(Callback func,float t);
 // pripojí callback šablonu objektu
void attach(Callback (T *obj, M method), float t)
// destructor virtual ~Ticker()
{ detach(); }
// odpojí callback
void detach();
. . .
};
```

Třída Ticker umožnuje připojit pouze jednu callback funkci nebo jeden objekt a jednu jeho metodu.

Následující kód ukazuje možné použití třídy Ticker :

```
DigitalOut g led1( PTA1 );
DigitalOut g led2( PTA2 );
void fun blink() {
g led1 = !g led1;
}
class Blinker {
public:
Blinker( DigitalOut &t digout ) : m digout( t digout ) {}
void blink() {
m digout = !m digout;
}
protected:
   DigitalOut &m digout; };
 int main() {
   Ticker l t1, l t2;
   Blinker | blinker( g led2 );
   l t1.attach us( callback( fun blink ), 100000 );
   l t2.attach us( callback( &l blinker , &Blinker::blink
   ), 500000);
   . . .
   while( 1 );
}
```

Výhodou třídy Ticker je, že časovaní je nezávislé na CPU. Callbacky jsú periodicky volané pomocí přerušení.

**POZOR!!!** Callback funkce a metody NESMÍ používat funkce Wait a printf.

## Kapitola 3

#### **IDE - MCUXpresso**

NXP, výrobce FRDM-K64, podporuje pro vývoj vlastní IDE - MCUXpresso. Toto IDE je založen na platformě Eclipse a je volně k dispozici na webových stránkách <u>http://www.nxp.com</u>. MCUXpresso je moderní IDE splňující všechny požadavky na profesionální programování a její použití je intuitivní, jako použití mnoha dalších známých IDE.

Hlavní okno MCUXpresso je vidět na obrázku 3.1. Na levé straně je zobrazen workspace s projektem. Ve středu je vidět zdrojový kód v okně editoru.

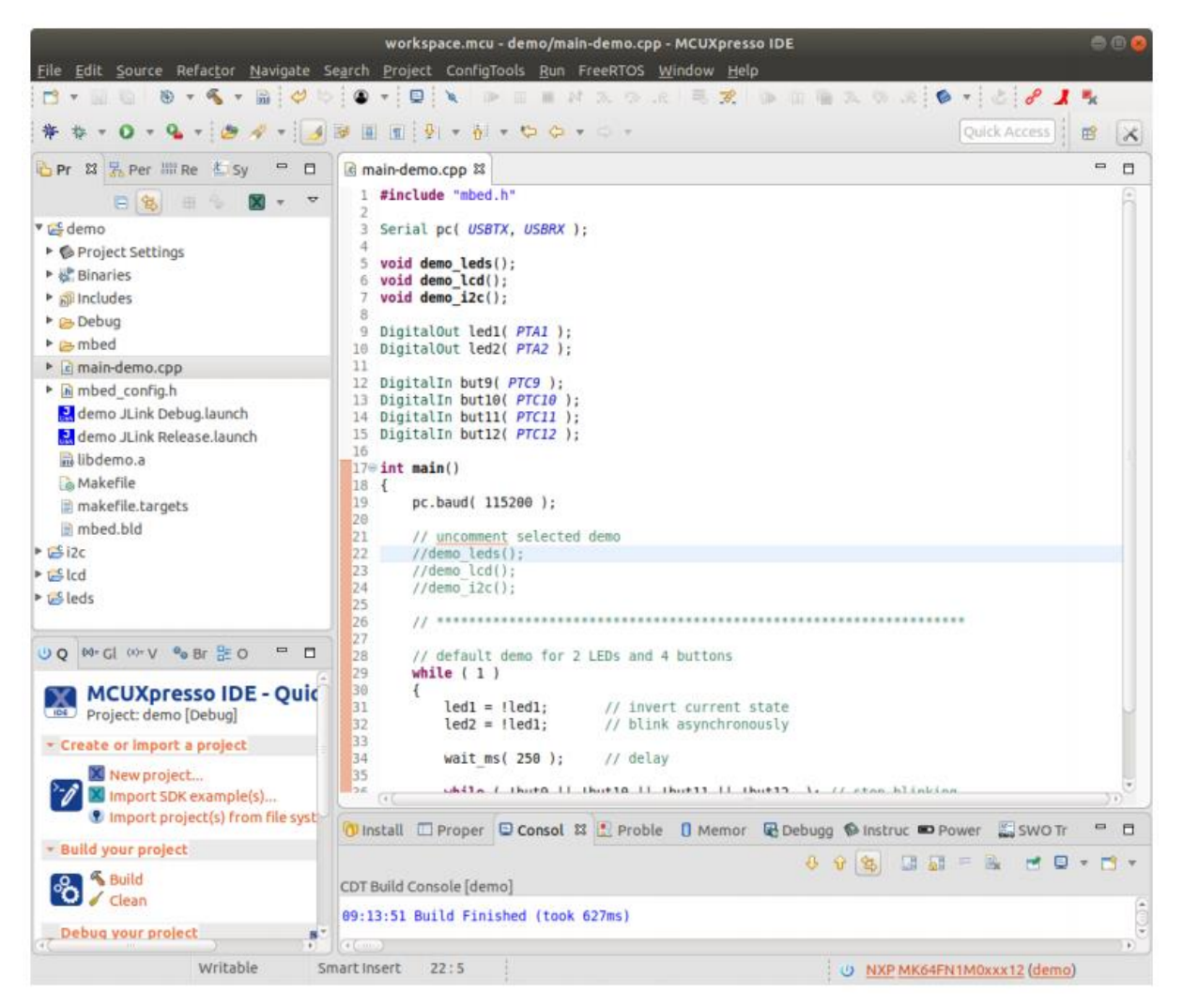

Obrázek 3.1: Hlavní okno MCUXpresso

IDE MCUXpresso vyhledáme přes první ikonu na levém panelu (*Search your computer*). Do vyhledávacího pole zadáme "mcuxpresso". Dole se

zobrazí ikona IDE MCUXpresso, pres kterou studio spustíme. IDE MCUXpresso bude chtít nastavit pracovní workspace (místo na disku, kde jsou uloženy projekty). Připraveny workspace naleznete na stránkách <u>http://poli.cs.vsb.cz/edu/apps/</u> soubor *apps-labexc.zip*.

### 3.1 Program Examples - Archiv apps-labexc.zip

Archiv s příklady je připraven pro laboratorní cvičení. Obsahuje jednoduchý zdrojový kód pro snadné spuštění programování v jednotlivých cvičeních. Tento archiv apps-labexc.zip obsahuje celý workspace v adresáři workspace.kds. Při spuštěni IDE MCUXpresso nastavíme cestu k tomuto adresáři (např. nastavíme cestu do složky *Downloads*, kde se stáhl archiv s projekty – POZOR, nezapomeňte extrahovat adresář z archivu). Zaklikneme i box "*use this as the default and do not ask again*" (při dalším spuštění IDE MCUXpresso už nemusíme znova nastavovat workspace). IDE MCUXpresso se spustí. Jelikož se zvolila nova workspace, je třeba poprvé "*obnovit – refresh*" obsahu projektu, aby se zdrojové kódy zobrazili v editoru – použijeme pravé tlačítko myši na složku příslušného projektu (levé postranní okno) a zvolíme "*refresh*". Nebo stiskneme klávesu F5. V editoru se zobrazí zdrojový kód příslušného projektu.

Obsah pracovního prostoru /workspace/ workspace.mcu

| ./workspace.mcu              | -> Workspace for MCUXpresso     |
|------------------------------|---------------------------------|
| ./workspace.mcu/leds         | -> Directory with project for   |
| LEDs                         |                                 |
| ./workspace.mcu/lcd          | -> Directory with project for   |
| LCD module                   |                                 |
| ./workspace.mcu/i2c          | -> Directory with project for   |
| I2C bus                      |                                 |
| ./workspace.mcu/demo         | -> Demo examples for individual |
| exercises                    |                                 |
| Content of directory . /work | <pre>space.mcu/leds:</pre>      |
|                              |                                 |

./main-leds.cpp-> Source code for LEDs

Content of directory . /workspace.mcu/lcd:

```
./main-lcd.cpp-> Source code for LCD
./lcd-lib.cpp-> Source code with functions for LCD
./lcd-lib.cpp-> Header file with functions for LCD
./font8x8.cpp-> Source code with fixed size font 8x8
Content of directory ./workspace.mcu/i2c:
./main-i2c.cpp -> Source code for I2C bus
./i2c-lib.cpp -> Source code with functions for I2C bus
./i2c-lib.h -> Header files with functions for I2C bus
./si4735-lib.cpp -> Function for SI4735 initialization
./si4735-lib.h -> Header file with function for SI4735
Content of directory ./workspace.mcu/demo:
```

./main-demo.cpp -> Demo for individual exercises

#### 3.2 Run and Debug Programu v MCUXpresso

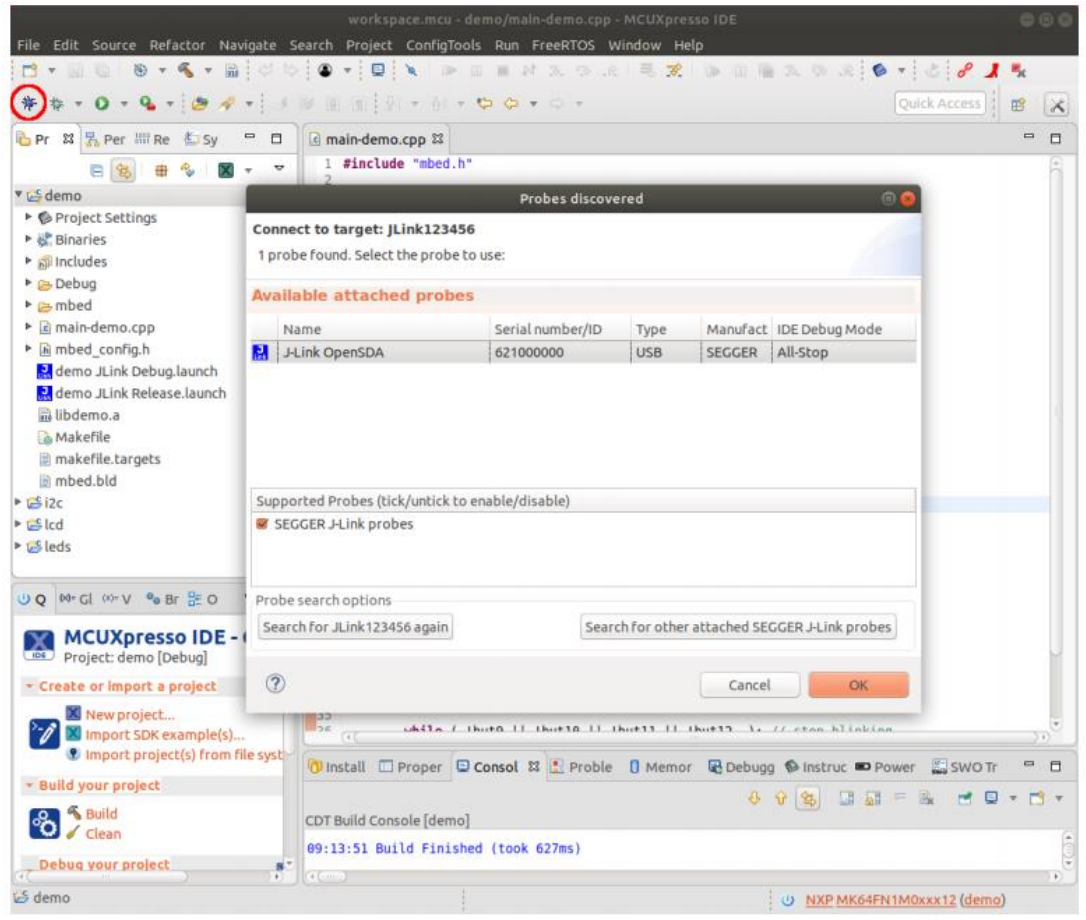

Obrázek 3.2: Start debugging v MCUXpresso

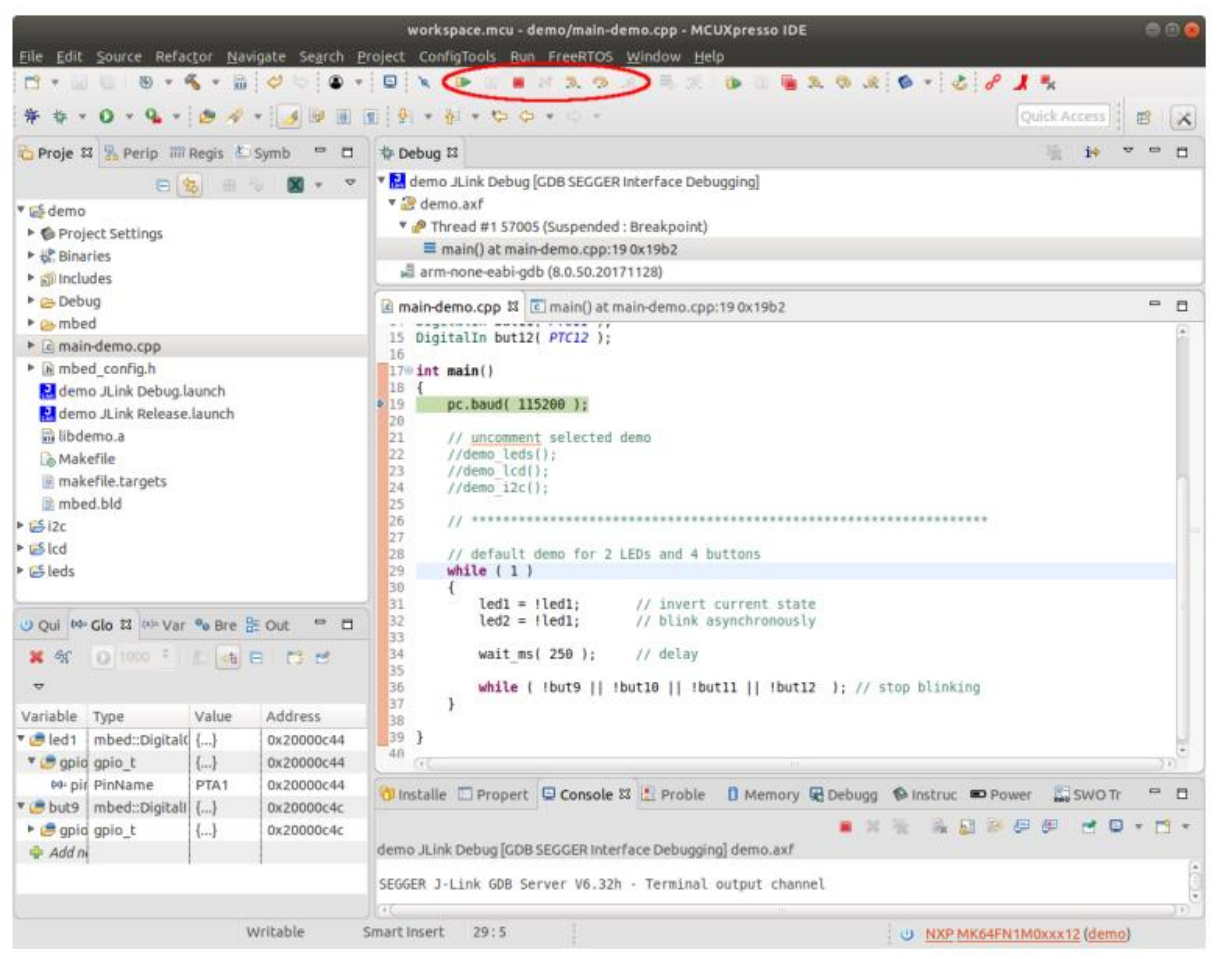

Obrázek 3.3: Run or debug program v MCUXpresso

Chcete-li spustit nebo ladit programy v MCUXpresso je nutné provést dva kroky.

- krok je vybrat jeden projekt v nabídce Debug (mala šipka vedle brouka) - na obrázku 3.2 je označen červeným kroužkem. Počátek ladění přepne C++ perspektivu (režim MCUXpresso) na ladění. Nové uspořádání MCUXpresso je vidět na obrázku 3.3. Současná perspektiva je vidět v MCUXpresso v pravém horním rohu.
- 2. krok spustit, ladit nebo ukončit program. Všechny možné volby jsou vyznačeny na obrázku 3.3 červenou elipsou.

## POZOR: Na začátku každého cvičeni, doporučujeme spustit příslušný demo program (main-demo.cpp) pro ověření funkčnosti připojeného kitu s modulem (LED, LCD, I2C). Zdrojový kód upravíme na:

```
int main()
{
            pc.baud( 115200 );
```

```
// zruste koment u prislusneho dema, ktere chcete spustit...
       // ...pro 1. cviceni je zrusen koment pro demo leds();.
       demo leds();
       //demo lcd();
       //demo i2c();
       // default demo for 2 LEDs and 4 buttons
       // nezapomente zakomentovat i nasledujici cyklus while ...
       // ...ten je z hlediska overeni funkcnosti prislusneho modulu (treba LCD)...
       // ...<u>zbytecny</u> (pro <u>komentovani bloku kodu pouzijte</u> /* ... */).
/*
       while (1)
        {
               led1 = !led1;
                                      // invert current state
               led2 = !led1;
                                       // blink asynchronously
               wait ms( 250 );
                                      // delay
               while ( !but9 || !but10 || !but11 || !but12 ); // stop blinking
       }*/
}
```

Po ověření funkčnosti modulu se přesuneme na příslušný zdrojový kód (podle cvičeni – např. main-leds.cpp), který podle zadaní budete modifikovat (to Vám usnadni prací).

#### TIPY, KTERE SE MUZOU HODIT:

 před návratem do perspektivy editoru, nezapomeňte zastavit běžící program. Jinak ho znovu nespustíte. Zastaveni provedeme stiskem ikony "červeného čtverce". Ikona je bud nahoře v perspektivě režimu laděni nebo dole v právo v perspektivě editovaní.

- v případě, že vám program nefunguje, stáhnete si znova původní zdrojové kódy (je to rychlejší než hledat chybu).
- v případě, že přestane fungovat IDE MCUXpresso, program znovu spusťte.
- s dobrými tipy, mé neváhejte na cvičeni kontaktovat a já to zde doplním.

### 4.1 Výstup na sériové lince

V program je nutné použít metodu printf objektu Serial pro výstup.

```
Serial g_pc(USBTX, USBRX);
...
g_pc.baud(115200);
g_pc.printf("Hello_world!\r\n");
...
```

Výsup je přesměrován přes sériovou linku do počítače. Zobrazení výstupu je možné pomocí minicom v oknu terminálu :

```
$ minicom -D /dev/ttyACM0
```

Pro pomoc stlačte CTRL-A-Z pro vypnutí CTRL-A-Q. Rychlost musí být nastavená na 115200.

Další možností je použití stty :

```
$ stty -F /dev/ttyACM0 115200 raw -crtscts
$ cat /dev/ttyACM0
```

Třetí alternatívou je použití terminálu přímo v MCUXpresso. Nastavení je na obrázku

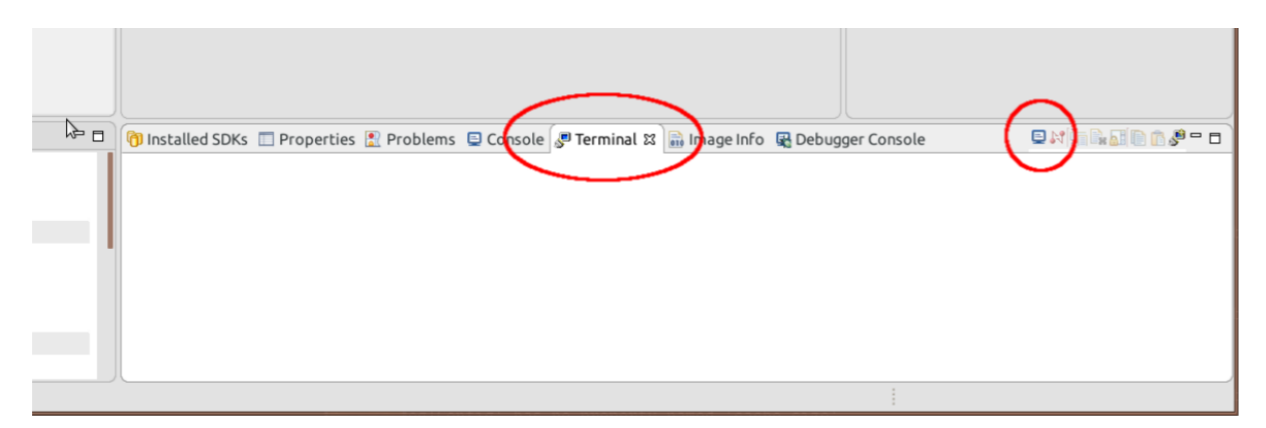

Obrázek 1 : Záložka terminálu v MCUXpresso

|   |              | Launch Terminal 🛛 🔳 😣   |
|---|--------------|-------------------------|
|   | Choose term  | inal: Serial Terminal 🔹 |
|   | Settings     |                         |
|   | Serial port: | /dev/ttyACM0 👻          |
|   | Baud rate:   | 115200 👻                |
|   | Data size:   | 8 🗸                     |
|   | Parity:      | None 🔻                  |
|   | Stop bits:   | ▼                       |
|   | Encoding:    | Default (ISO-8859-1) 🔹  |
| ( | ?            | Cancel OK               |

Obrázek 2 Nastavení terminálu v MCUXpresso

### GCC/G++ Compiler - krátký přehled

GNU kompilátoru GCC a G ++ je open source projekt vyvinutý pro kompilaci C a C++ zdrojových kódů pro mnoho procesorů, včetně ARMů. Tento překladač je integrována do MCUXpresso, stejně jako v mnoha dalších IDE. V této kapitole bude stručné shrnutí vlastností jazyka C.

## 4.1 Datové Typy

Následující datové typy mohou být použity v programech:

- signed char: -128 ÷ 127
- signed short: -32768 ÷ 32767
- signed int, signed long: -2147483648 ÷ 2147483647
- unsigned char:  $0 \div 255$
- unsigned short:  $0 \div 65535$
- unsigned int, unsigned long: 0 ÷ 4294967295

Klíčové slovo unsigned musí být použito pro všechny neznaménkové proměnné. Klíčové slovo signed je volitelné.

### 4.2 Formát čísel

Čísla mohou být psány ve čtyřech formátech:

```
Decimalní:

int i = 10578;

char ch = -10;

float f = 13.54;

Hexadecimalní:

int i = 0x12B7;

char ch = 0xF1;

Binarní:

int i = 0b1101001010010110;

char ch = 0b10001101;

Oktalový:

int i = 0737;

char ch = 015;
```

Jedno číslo může být psáno ve čtyřech formátech: 10 = 0xA = 0b1010 = 012. Je to stále jedno a totéž číslo!

#### 4.3 Aritmetické, logické a binární operátory

#### 4.3.1 Aritmetické + - \* / %

První čtyři operátoři jsou dobře známé ze základní školy. Pátým operátorem je modulo a výsledkem je zbytek dělení, například: 11 % 2 = 1, 13 % 5 = 3, 31 % 31 = 0.

 Krátký zápis:

 x++, ++x x = x + 1 

 x--, --x x = x - 1 

 x += y x = x - 1 

 x += y x = x - y 

 x = y x = x - y 

 x = y x = x - y 

 x = y x = x - y 

 x = y x = x - y 

 x = y x = x - y 

 x = y x = x - y 

 x = y x = x / y 

 x % = y x = x % y 

#### 4.3.2 Logické && || !

Logical conjunction (AND) Logical disjunction (OR) false && false => false false || false => false false && true => false false || true => true true && false => false true || false => true true && true => true true || true => true

Logical negation

!true => false !false => true

V jazyce C je pravda jakákoliv nenulová hodnota, false je nulová.

#### 4.3.3 Binary & | ^ ~ << >>

```
Binary AND Binary OR

0 \& 0 \Rightarrow 0 0 | 0 \Rightarrow 0

0 \& 1 \Rightarrow 0 0 | 1 \Rightarrow 1

1 \& 0 \Rightarrow 0 1 | 0 \Rightarrow 1

1 \& 1 \Rightarrow 1 1 | 1 \Rightarrow 1

Binary XOR Binary negation

0 \land 0 \Rightarrow 0 \land 1 \Rightarrow 0

0 \land 1 \Rightarrow 1 \land 0 \Rightarrow 1

1 \land 0 \Rightarrow 1

1 \land 1 \Rightarrow 0
```

Bit shift 0b01 << 1 => 0b10 0b10 >> 1 => 0b01

Examples: 5 & 3 = 1 because 0b101 & 0b011 = 0b001 5 | 3 = 7 because 0b101 | 0b011 = 0b111 5 ^ 3 = 6 because 0b101 ^ 0b011 = 0b110 ~5 = 250 because ~0b101 = 0b11111010, if 5 is 8-bit unsigned number

5 << 3 = 40 because 0b101 << 3 = 0b101000 5 >> 3 = 0 because 0b101 >> 3 = 0b000000

Short form of binary operations:

The logical and binary operators are very often mistaking:

char x = 5; char y = 2; if (x && y) {...} //true if (x & y) {...} //false

## Kapitola 5

### Laboratorní cvičení s mikropočítačem

#### 5.1 LEDs (Light-Emitting Diodes)

První laboratorní cvičení je zaměřeno na kontrolu LED. V tomto cvičení se používá rozšiřující modul s LED diodami. K64F-KIT s namontovaným LED modulu je znázorněn na obrázku 5.1. Tento modul obsahuje osm červených LED a dvě RGB LED.

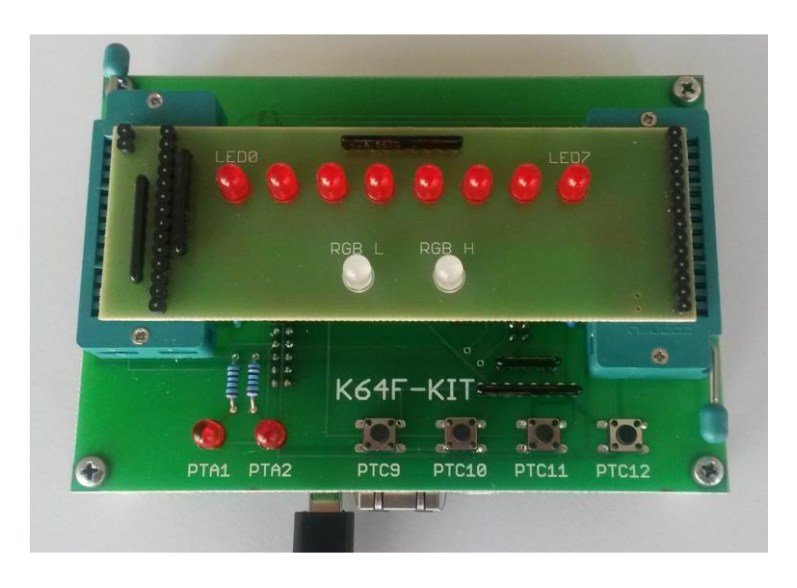

Obrázek 5.1: K64F-KIT s modulem LED

### 5.1.1 Připojení červené led k mikropočítači

GPIO piny umožňují přímé připojení LED přes odpor. Odpor omezuje protékající proud přes LED a také zabraňuje přetížení GPIO piny.

Úplné schéma připojení červené LED je vidět na obrázku 5.2. Z tohoto schématu je zřejmé, že všechny LED diody jsou aktivovány (zapnuty) logickou úrovní 1 na každém pinu GPIO. Osm LED LED0 ÷ 7 je připojeno k osmi pinů PTC0 ÷ PTC8 (ne PTC6!).

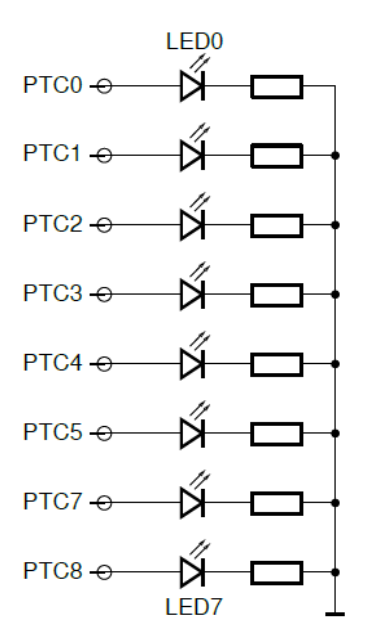

Obrázek 5.2: Schéma připojení červených LED

### 5.1.2 LED Ovládání jasu PWM(Pulse Wide Modulation)

#### Popis

Změna šířky impulsu modulace (PWM) je nejjednodušší způsob konverze signálu z digitální do analogové formy. GPIO pin umožňuje nastavit výstupní stav pouze na logické úrovně 0 a 1. Ale pravidelné střídání nabízí možnost nastavit různé načasování obou výstupních úrovní. V neposlední řadě toto nepravidelné střídání, známé jako střída, může řídit výstupní výkon (proud nebo napětí).

Proto může být PWM také použit pro ovládání jasu LED diod. Velikost pracovní cyklus je vyjádřena jako část časové období T v procentech. Několik příkladů signálů s různými pracovními cykly je viditelné na obrázku 5.3.

#### Příklad úlohy

- Ovládání jasu všech LED diod, nastavit různý jas pro každou LED.
- Pomalu, jeden po druhém, zapněte všechny LED diody (pomalu zapnout prvním LED, pak druhou, atd.). Pak pomalu vypnout LED.
- 4 LED pomalu zapnout a současně 4 LED diody pomalu vypnout.
- Pomocí dvou tlačítek výběr LED a pomocí dvou tlačítek nastav její jas

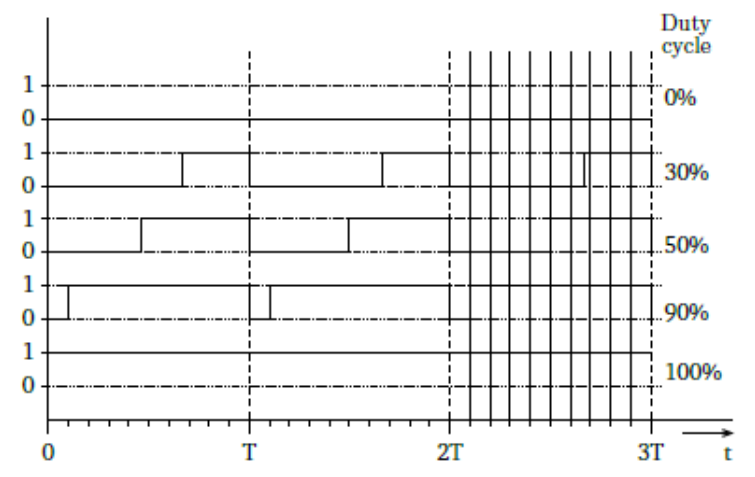

Obrázek 5.3: Timing of signals with different duty cycle

## Kroky řešení

- Blikání s jednou vybranou LED.
- Blikání s vybranými LED se střídou 50% ..
- Najít časové periody T = 1 / f když blikání není vidět.
- Řídit jas jediné LED, pracovní cyklus je stanoven v procentech.
- Ovládání jasu dvou LED diod paralelně, střída pro obě LED je jiná. Rozdělit časové období dle milisekund a kontrolujte pracovní cyklus všech LED diod.
- Dokončení vzorové úlohy.

# 5.1.3 Míchání barev - RGB LED

### Popis

Počítač používá pro vizualizaci ve většině případů princip aditivního míchání barev. Tento princip je založen na směšování ze tří základních barev: červené, zelené a modré (RGB). Tyto tři barvy mohou složit jakoukoliv barvu ve viditelném spektru.

Aditivní míchání barev lze realizovat pomocí RGB LED, kde jas všech barev je ovládán PWM (princip je popsán výše). Schéma zapojení RGB LED k mikropočítači je znázorněno na obrázku 5.4.

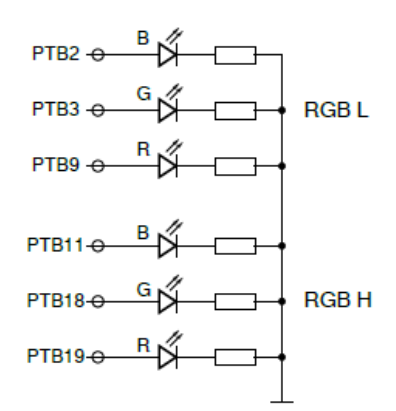

Obrázek 5.4: Schéma připojení RGB LED

První RGB LED-L je připojena na piny PTB2, PTB3 a PTB 9. Druhá RGB LED-H je připojena na vývody PTB 11, 18 a PTB PTB19.

#### Příklady úlohy

- Zapněte vybranou barvu s různým jasem.
- Pomalu přepínejte mezi dvěma barvami.
- Zapněte RGB LED s barvou dle HTML hodnotu # RRGGBB
- Pomocí tlačítka zvolíte a nastavíte jednotlivé barvy LED RGB.

# Řešení

Řešení je podobné PWM.

### 5.1.4 Ovládání blikání frekvence

### Popis

Cílem tohoto úkolu je kontrola bliká LED s danou frekvencí. Potřebná doba pro daný kmitočet je T=1/f. Pozor! Tato doba musí být rozdělena do dvou částí, kde bude jedna polovina periody *T* LED svítí a druhou polovinu *T* nesvítí.

### Příklady úlohy

Úkol řízení frekvence je podobný jako u PWM. Ale cílem je kontrolovat frekvenci, nikoli pracovní cyklus.

# Řešení

Existují dvě možnosti.

Prvním řešením je použít jeden čítač pro jednu LED. Tento čítač je zvýšen každou milisekundu a je kontrolováno přetečení.

Druhým řešením je použití jednoho čítač pro všechny LED diody. Modulo bude vypočítán pro všechny LED diody a jejich časových obdobích. V případě, že modulo je 0, pak se změní stav LED.

Druhé řešení je trochu jednodušší, první řešení rovněž umožňuje ovládat fázi blikání.

### 5.2 LCD - RGB Graphic Display

Grafické LCD displeje jsou v současné době používaný v mnoha zařízeních a pomalu vytlačují textový LCD displeje. Nabízejí lepší rozhraní pro uživatele, ale požaduje vyšší výkon připojeného mikropočítače.

Rozšiřující modul pro laboratorní cvičení implementuje malý grafický LCD displej s rozlišením 240 × 320 bodů a 16-bitovou barevnou hloubkou, SPI rozhraní a řídící obvod ILI9341. Tento modul je vidět na obrázku 5.5. Více informací o tomto modulu LCD lze nalézt v datasheet ili9341.pdf.

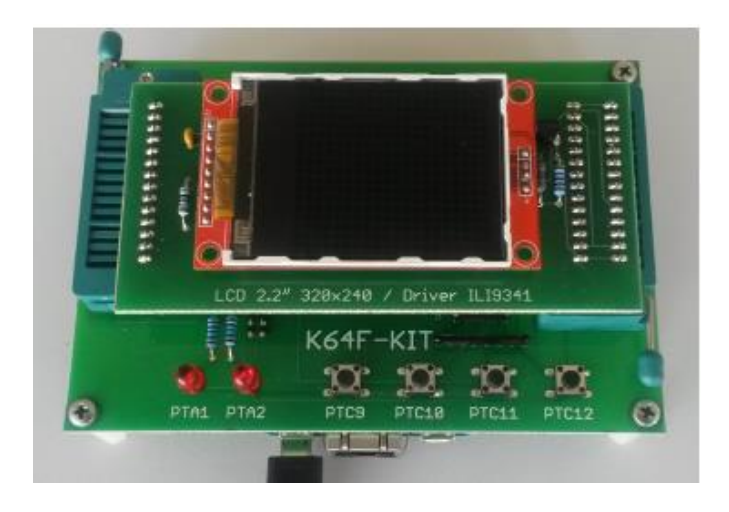

Obrázek 5.5: K64F-KIT s LCD modul

### **5.2.1 LCD Module Connection**

Propojení mezi LCD modul a mikropočítač je znázorněno na obrázku 5.6. Rozhraní SCK SPI / MISO / MOSI je přímo napojen na rozhraní SPI mikropočítače. Signál RESET slouží k resetování regulátoru LCD a je připojen k PTC1. Signál select čip CS, připojený k PTC0, slouží k aktivaci SPI rozhraní řadiče LCD. Signál D/C určuje mezi daty a příkazy na SPI. Podsvícení LCD modul je ovládán pinem PTC3 přes tranzistor.

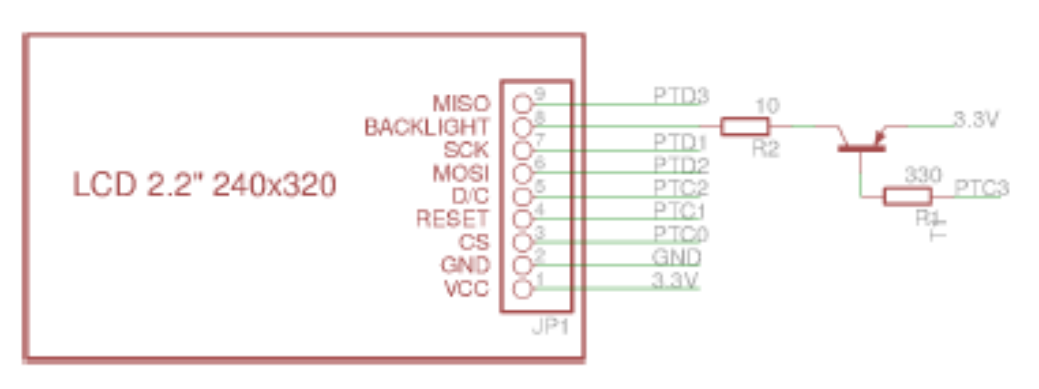

Obrázek 5.6: Schéma připojení LCD modul k mikropočítači

Programovací rozhraní obsahuje pouze tři funkce:

// LCD controller initialization
void LCD\_init();

// draw one pixel to LCD screen
void LCD\_put\_pixel( int x, int y, int color );

// clear screen
void LCD\_clear();

// HW reset of LCD controller
void LCD reset();

První funkce LCD\_Init musí být volána jednou na začáteku programu. Tato funkce inicializuje obvod ILI9341. Funkce LCD\_clear vymaže obrazovku. Funkce LCD\_put\_pixel vykreslí pixel na pozici [x, y] s danou barvu. Barva je 16-bitová hodnota v podobě RGB 5-6-5. Tato forma je pro přehlednost popsána v tabulce 5.1.

Tabulka 5.1: 16-bit RGB color formát 5-6-5

| bit  | 15 | 14 | 13 | 12 | 11 | 10 | 9 | 8 | 7 | 6 | 5 | 4 | 3 | 2 | 1 | 0 |
|------|----|----|----|----|----|----|---|---|---|---|---|---|---|---|---|---|
| colo | R  | R  | R  | R  | R  | G  | G | G | G | G | G | В | В | В | В | В |
| r    |    |    |    |    |    |    |   |   |   |   |   |   |   |   |   |   |

Funkce LCD\_reset se používá pouze interně pro HW reset řadiče LCD. Příklady programování jsou v archivu apps-labex.zip.

#### **Matrix Font**

Řadič grafického LCD není schopen ve většině případů zobrazit textové informace. Chcete-li zobrazit textové informace je třeba je naprogramovat.

Pro laboratoře zvolíme pevnou velikost písma 8x8, v souboru font8x8.cpp (z https://github.com/dhepper/font8x8), jej naleznete připraven. Ve zdrojovém souboru je písmo uloženo jako dvourozměrné pole 256×8 bajtů. Forma tohoto pole je v následujícím příkladu:

uint8\_t font8x8[ 256 ][ 8 ] = {

{0x3E, 0x63, 0x73, 0x7B, 0x6F, 0x67, 0x3E, 0x00}, //U+0030 (0) {0x0C, 0x0E, 0x0C, 0x0C, 0x0C, 0x0C, 0x3F, 0x00}, //U+0031 (1) {0x1E, 0x33, 0x30, 0x1C, 0x06, 0x33, 0x3F, 0x00}, //U+0032 (2) {0x1E, 0x33, 0x30, 0x1C, 0x30, 0x33, 0x1E, 0x00}, //U+0033 (3) {0x38, 0x3C, 0x36, 0x33, 0x7F, 0x30, 0x78, 0x00}, //U+0034 (4) {0x3F, 0x03, 0x1F, 0x30, 0x30, 0x33, 0x1E, 0x00}, //U+0035 (5) {0x1C, 0x06, 0x03, 0x1F, 0x33, 0x33, 0x1E, 0x00}, //U+0036 (6) {0x3F, 0x33, 0x30, 0x18, 0x0C, 0x0C, 0x0C, 0x00}, //U+0037 (7) {0x1E, 0x33, 0x33, 0x1E, 0x33, 0x33, 0x1E, 0x00}, //U+0038 (8) {0x1E, 0x33, 0x33, 0x3E, 0x30, 0x18, 0x0E, 0x00}, //U+0039 (9) .... };

Forma uložených znaky jsou znázorněny na obrázku 5.7.

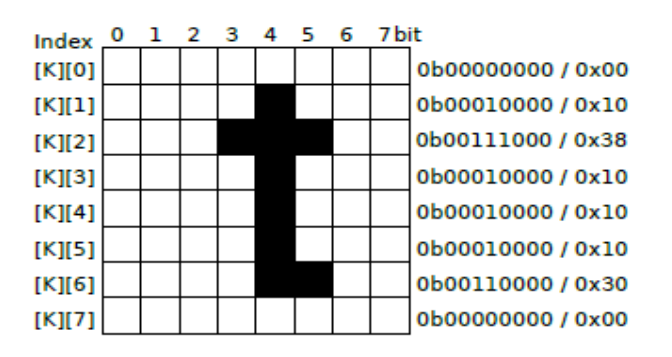

Obrázek 5.7: Formát matice písma

### Příklady úlohy

- Program, který zobrazuje jeden znak na pozici [x, y].
- Program, který zobrazuje text horizontálně / vertikálně.
- Pomalé přesouvání textu na obrazovce.
- Čas zobrazen ve formátu HH: MM: SS s blikajícím oddělovačem ':'. Čas se nastaví pomocí tlačítek.
- Stopky.
- Odpočítávání.
- Vykresli čáru / obdélník / kruh.
- Regulovat úrovně podsvícení pomocí PWM.

Úkoly budou v laboratoři kombinované a modifikované.

#### 5.3 Sběrnice I2C

#### 5.3.1 Popis sběrnice

Sběrnice I2C byla navržena firmou Philips Semiconductors pro komunikaci jednočipových mikropočítačů s dalšími číslicovými obvody.

I<sup>2</sup>C je obousměrná dvouvodičová sběrnice. Někdy bývá ale nesprávně označována jako sériová linka. Zkratka I2C označuje *Inter Integrated Circuit Bus*. Český překlad by mohl být *meziobvodová sběrnice*.

#### Základní charakteristika

Sběrnice se skládá ze dvou linek. **SDA** slouží pro obousměrný přenos dat a **SCL** linka slouží jako hodinový signál. Obě linky pracují v napěťových logických úrovních shodně s technologií TTL.

V klidové stavu jsou obě linky v úrovni log. 1. Tento stav je udržovány dvěma zdvihacími (pull-up) rezistory. Výstupy číslicových obvodů jsou řešeny jako výstup typu *otevřený kolektor*. Tím je zaručena obousměrnost linky.

Základní uspořádání systému můžeme vidět na obrázku 5.8. Na sběrnici může být připojeno více zařízení. Obvykle jedno zařízení označované jako *Master* řídí vysílání a příjem zpráv.

Další zařízení, označovaná jako *Slave*, po výzvě nadřízeným obvodem data přebírají (receive), nebo odesílají (transmit). Na sběrnici smí být i více zařízení typy *Master*, ale taková zapojení již nepředstavují jednoduché systémy vhodné pro výuku.

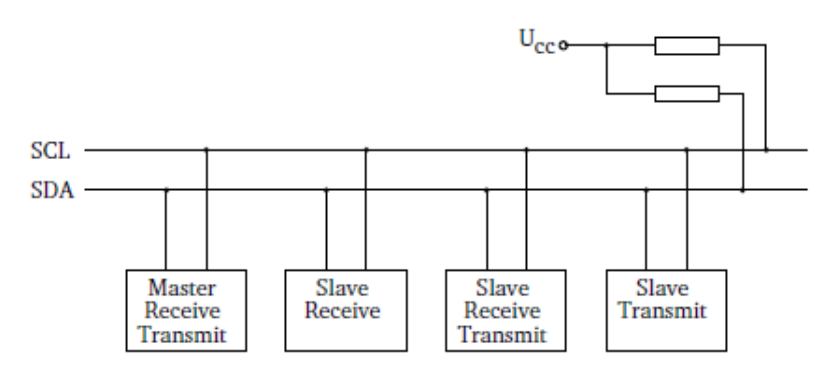

Obrázek 5.8: Uspořádaní typického systému se I<sup>2</sup>C

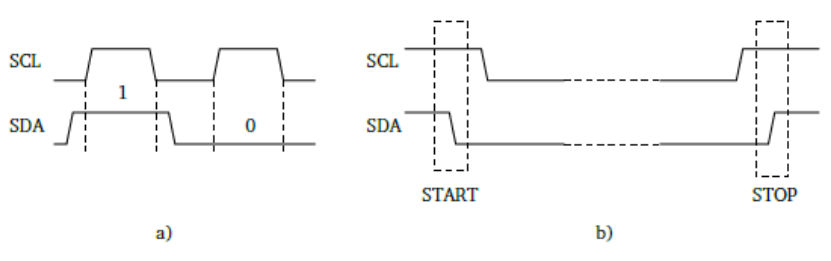

Obrázek 5.9: Průběhy signálů na sběrnici I<sup>2</sup>C

#### Přenos bitů

Přenos bitů probíhá na sběrnici synchronně. Synchronizace se provádí hodinovým signálem SCL. Jeden bit je přenesen vždy v jednom hodinovém cyklu. Jak vypadá přenos hodnoty 1 a 0 můžeme vidět na obrázku 5.9a. Z obrázku je patrné, že datové signály se mění vždy jen v době, kdy je signál SCL v úrovni log. 0. Pokud dochází ke změně signálu SDA v době, kdy ke úroveň signálu SCL v log. 1, jde o signály řídící.

### Řídící signály START a STOP

Vzhledem k počtu vodičů sběrnice I2C, můžeme definovat jen dva řídící signály. Těmi jsou signály START (S) a STOP (P). Jak vypadá průběh těchto signálů můžeme vidět na obrázku 5.9b. Slovní popis je následující: z klidového stavu, kdy signál SDA i SCL jsou v log. 1 musíme přejít do komunikačního režimu signálem START. Tím rozumíme přechod signálu SDA z log. 1 na log. 0 při neměnné hodnotě signálu SCL v log. 1. Pak teprve musí následovat i přechod signálu SCL z log. 1 na log. 0.

Chceme-li ukončit komunikaci, musíme uvést obě linky SDA i SCL do klidového stavu. Učiníme tak signálem STOP, který představuje nejprve nastavení SCL na log. 1 a poté nastavení i SDA na log. 1.

#### Komunikace po bajtech

Při přenosu dat mezi signály START a STOP není množství přenesených dat nijak omezeno. Data se ovšem nepřenáší po jednotlivých bitech, ale po celých bajtech. Průběh celého přenosu je vidět na obrázku 5.10. Z průběhu signálů a jejich popisu je patrné, že významově nejvyšší bit se přenáší jako první.

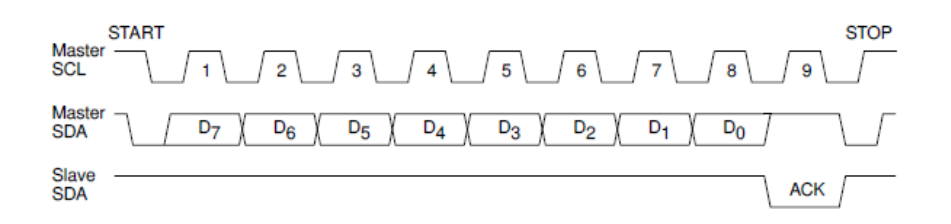

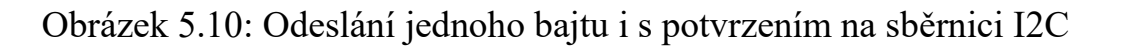

#### Potvrzování

Na obrázku 5.10 je zobrazen nejen přenos jednoho bajtu, ale i další důležitá součást přenosu informace. Tou je potvrzování. Každý obvod musí příjem bajtu povrdit bitem ACK, což je log. 0 linky SDA v následujícím hodinovém cyklu po odvysílání bajtu. Potvrzení může být i NACK, tedy negovaný ACK, což je hodnota log. 1 linky SDA (master tak naznačuje, že ukončuje přenos dat). Všimněte si na obrázku 5.10 chování vysílače (Master) v devátém hodinovém cyklu, kdy se očekává signál ACK od přijímače (Slave). Vysílač nastaví SDA na

log. 1, aby jeho výstup neovlivňoval linku SDA (viz výše informace o výstupu typu otevřený kolektor). Master musí nastavit SDA do klidového stavu na log. 1 před příjmem každého bitu od podřízeného obvodu.

#### Zjednodušené zobrazení

Pro další popis komunikace budeme používat zjednodušené zobrazení, jako na obrázku 5.11.

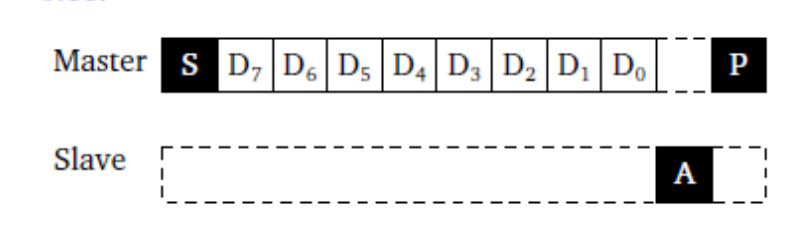

Obrázek 5.11: Zjednodušené zobrazení průběhu komunikace na lince I<sup>2</sup>C

#### Adresování

Na sběrnici I2C může být připojeno více obvodů současně, proto musí mít každý obvod svou jednoznačnou adresu, aby jej bylo možno "oslovit". Každá adresa má osm bitů, které jsou rozděleny podle obrázku 5.12. Bity

označené  $H_0 \div H_3$  jsou dány výrobcem a nalezneme je vždy v technickém

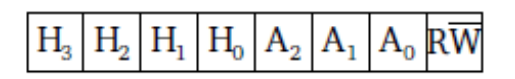

Obrázek 5.12: Formát adresy obvodu na I<sup>2</sup>C

manuálu daného obvodu. Bity  $A_0 \div A_2$  si při zapojení obvodu nastaví uživatel. Na vývojovém KITu se bity  $A_0 \div A_2$  nastavují pomocí třech přepínačů dle zapojení na obrázku 5.13. Ze zapojení je patrné, že zapnutý přepínač znamená logickou úroveň 0. Na uvedený přepínač jsou připojeny oba dále popisované obvody.

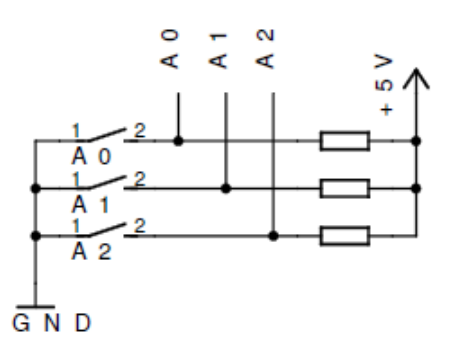

Obrázek 5.13: Určení adresových bitů A<sub>0</sub>-A<sub>2</sub> pomocí přepínačů

Poslední bit adresy je  $R/\underline{W}$ . Tímto bitem říkáme, zda následující data budeme z pohledu řídícího obvodu do příslušného obvodu zapisovat ( $R/\underline{W} = 0$ ), nebo budeme data číst ( $R/\underline{W} = 1$ ).

### 5.3.2 Ověření adresy

Nejjednodušším příkladem komunikace je ověření ("zaadresování"), zda daný obvod má skutečně přidělenou adresu dle dokumentace a uživatelského nastavení. Povinností obvodu, který přijme jeden bajt, je příjem potvrdit signálem ACK. Pokud má náš obvod DS1621 adresu  $A_0 \div A_2$ , pak musí na zaslání bajtu dle obrázku 5.14 odpovědět. Tím máme jistotu, že obvod komunikuje.

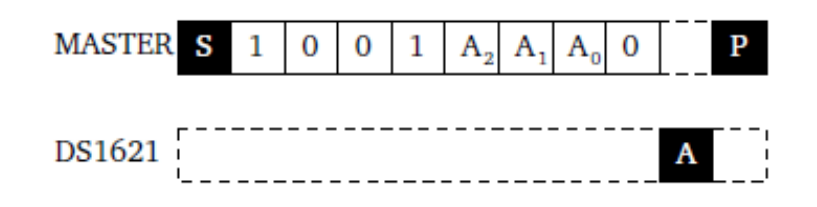

Obrázek 5.14: Příklad "zaadresování" I<sup>2</sup>C obvodu DS1621

## 5.3.3 8 bitový expandér PCF8574

Nedílnou a nezbytnou součástí následujícího textu je i technický manuál výrobce **PCF8574.pdf**.

Pro výukové účely byl obvod PCF8574 vybrán záměrně. Jde o nejjednodušší dostupný obvod pro sběrnici I<sup>2</sup>C. Neobsahuje žádné konfigurační registry a jeho chování nelze nijak měnit. Obsahuje pouze jediný 8 bitový registr, jehož každý bit je přímo vyveden na právě jeden výstupní pin pouzdra. Hodnotu tohoto registru lze jediným zápisem změnit a lze si aktuální

nastavenou hodnotu i přečíst.

Průběh komunikace s obvodem PCF8574 je znázorněn v manuálu na straně 10 a 11.

#### Adresa

Na straně 9 manuálu PCF8574 je uvedena adresa přidělená výrobcem pro nevyšší 4 bity  $H_0 \div H_3$  adresy obvodu. Je to hodnota **0100b**. Zbylé tři bity adresy  $A_0 \div A_2$  se nastavují přepínači přímo u obvodu na vývojové desce.

Příklad zápisu jednoho bajtu i s určením adresy může vypadat jako na obrázku 5.15.

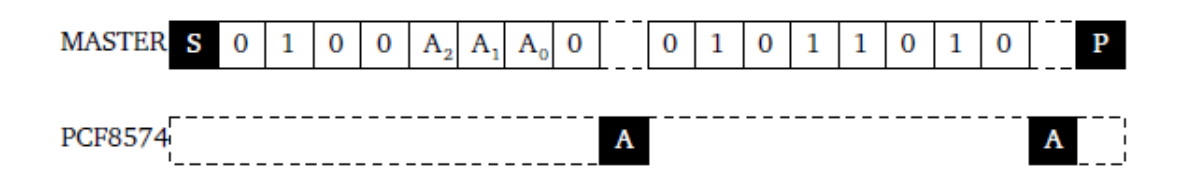

Obrázek 5.15: Zaslání jednohy bajtu (0b01011010) obvodu PCF8574

# Zapojení

Pro možnost vizuální kontroly je na vývojové desce připojeno na vývody obvodu PCF8574 osm LED podle obrázku 5.16. Každému bitu registru odpovídá jedna LED označená 0-7. Jak je patrno z obrázku, LED se aktivují logickou úrovní 1.

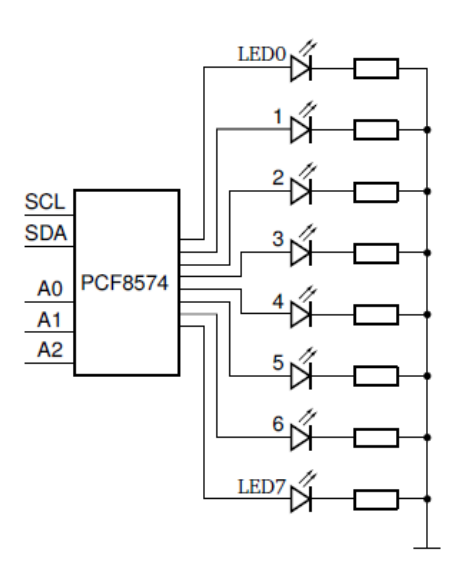

Obrázek 5.16: Připojení LED k obvodu PCF8574

# 5.3.4 Digitální teploměr Dallas DS1621

Nedílnou a nezbytnou součástí následujícího textu je i technický manuál výrobce teploměru **DS1621.pdf**.

Obvod DS1621 je digitální teploměr, který může pracovat jako teploměr pro spojité měření teploty, nebo provádět měření teploty na požádání, nebo pracovat jako termostat s nastavitelnou hysterezí.

Pro výukové účely budeme preferovat použití teploměru pro spojité měření teploty.

### Formát teploty

Na straně 4 manuálu DS1621 je uveden digitální formát naměřené teploty. Jde o devítibitové znaménkové číslo, kde nejnižší bit představuje rozlišení půl stupně. Protože devíti bity je překročen formát jednoho bajtu, je naměřená teplota předávána ve dvou bajtech za sebou.

#### Adresa

Na straně 8 manuálu DS1621 je uvedena adresa přidělená výrobcem pro nevyšší 4 bity  $H_0 \div H_3$  adresy obvodu. Je to hodnota **1001b**. Zbylé tři bity adresy se nastavují instalovanými přepínači přímo na vývojové desce.

Požadovaná hodnota bude zadána přímo na cvičení.

#### Příkazy pro řízení teploměru

Na straně 10 manuálu DS1621 jsou uvedeny všechny příkazy, kterými se teploměr ovládá. Stručný přehled s krátkým popisem uvádíme zde:

- Příkaz ACh (Access Config) slouží pro nastavení chování teploměru. Formát konfiguračního slova je na straně 5 manuálu DS1621. Pro funkci teploměru je důležitý bit označený jako *1SHOT*, kterým se určuje, zda teploměr bude měřit teplotu spojitě, nebo na požádání. Při modifikaci konfiguračního slova by se měl nejprve aktuální stav přečíst, změnit potřebné bity a poté teprve zapsat.
- Příkaz EEh (Start Convert) spustí převod teploty.
- Příkaz 22h (Stop Convert) zastaví převod teploty.
- Příkaz AAh (Read Temperature) slouží pro čtění teploty. Obdrží-li obvod tento příkaz, vyšle následně 2 bajty s naměřenou teplotou.
- Příkaz A1h (Access TH) registr horního limitu termostatu.
- Příkaz A2h (Access TL) registr dolního limitu termostatu.

Podrobnější popis a ostatní příkazy jsou v manuálu výrobce.

### Příklad komunikace

Chceme-li předat obvodu nějaký příkaz, například požadavek na spuštění převodu teploty, zašleme příkaz **EEh** na požadovanou adresu. Postup je na obrázku 5.17.

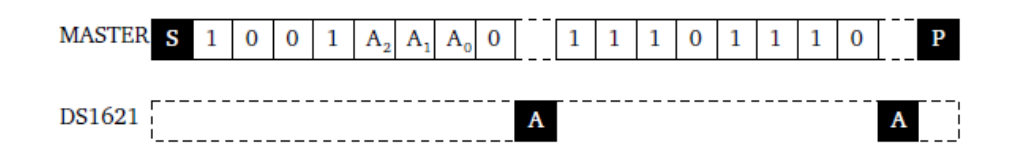

Obrázek 5.17: Zaslání příkazu Start Convert (EEh) obvodu DS1621

Další přesný popis všech komunikačních možností s obvodem DS1621 naleznete v dokumentaci DS1621 na straně 9.

#### Programátorské rozhraní

Pro komunikaci s obvody na sběrnici I<sup>2</sup>C je implementována následující množina funkcí:

void I2C\_Init() - inicializace, signály SDA a SCL jsou nastaveny na 1.
void I2C\_Start() - vygenerování sekvence START.
void I2C\_Stop() - vygenerování sekvence STOP.
void I2C\_Ack() - odeslání ACK.
void I2C\_NAck() - odeslání NACK.
char I2C\_getAck() - přečtení ACK.
char I2C\_Vystup( unsigned char value ) - odeslání bajtu a převzetí ACK.
unsigned char I2C\_Vstup() - příjem jednoho bajtu bez potvrzení.

### Příklady úkolů ve cvičení

- Prostudování dokumentace a připravených programů je součástí přípravy před cvičením.
- Prvním úkolem na cvičení bude nastavit obvodu DS1621 požadovanou tříbitovou adresu.
- Programem ověřit, zda je obvod na požadované adrese. Ten musí odpovědět signálem ACK.
- Čtení a zápis dat z/do expandéru PCF8574
- Nastavit teploměr pro spojitý převod teploty.
- Spustit převod teploty, číst aktuální teplotu.
- Nastavit obvod DS1621 jako termostat

### 5.3.5 FM/AM radiomodul Si4735

Nedílnou součástí této dokumentace je i programátorská příručka výrobce FM radiomodulu **SI4735-PG.pdf** a text normy **EN50067.pdf** specifikující systém RDS.

Modul FM rádia obsahuje digitální rádiový přijímač Si4735, který v sobě zahrnuje vše potřebné pro příjem rádiového signálu v pásmech FM/AM. Ve cvičení budeme využívat pouze FM pásmo. Tento obvod se běžně používá v mobilních telefonech jako miniaturní FM přijímač. Součástí FM modulu je i obvod PCF8574 s osmi LED, popsaný v kapitole 5.3.3. Pro ovládání obou obvodů bude použita sběrnice I2C.

Po správném nastavení obvodu rádia je na jeho výstupech k dispozici zvukový signál, který je dále zesílen v zesilovači a po stisknutí tlačítka je možné zvuk přehrát v integrovaném reproduktoru. Je také možné připojit si vlastní sluchátka, jejichž reprodukce již není závislá na stisku tlačítka.

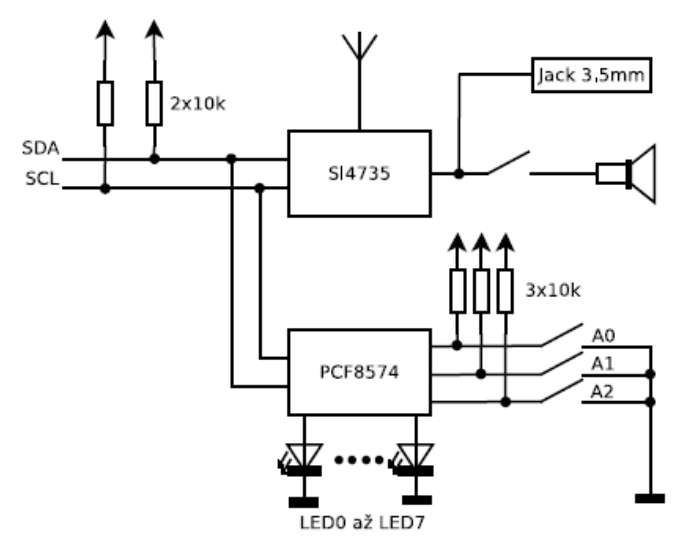

Obrázek 5.18: Schéma zapojení radiového modulu Si4735

Adresa obvodu Si4735 na sběrnici I<sup>2</sup>C je 0x22. Za touto adresou se dále uvádí konfigurační bajt, kterým se obvodu sděluje, jakou akci bude dále vykonávat. Některé konfigurační bajty je možné doplnit dalšími bajty jako argumenty. Vše je podrobně popsáno v dokumentaci výrobce.

#### Změna hlasitosti

Pro změnu hlasitosti se využívá příkaz SET\_PROPERTY 0x12, který má jako první argument 0x00 a jako další dvoubajtový argument podpříkaz RX\_VOLUME 0x4000. Dále následuje nulový bajt a poslední bajt určuje svými pěti bity s nejnižší vahou hlasitost v úrovni 0-63.

Podrobnější informace jsou uvedeny v technické dokumentaci na straně 65 a 117. Dotaz

| 0    | 1    | 2    | 3    | 4    | 5              |
|------|------|------|------|------|----------------|
| 0x12 | 0x00 | 0x40 | 0x00 | 0x00 | $0b000VVVVV^*$ |

\*Bity V určují hlasitost

### Ladění rozhlasové stanice

Pro naladění obvodu na požadovanou frekvenci je možné využít dvou příkazů. První možností je příkaz FM\_TUNE\_FREQ 0x20, který obsahuje další 4 bajty jako argumenty. První a čtvrtý bajt mohou zůstat nulové.

Druhý a třetí bajt obsahuje požadovanou frekvenci vynásobenou stem. Například pro frekvenci 97.3 MHz je nutné zadat hodnotu 9730 a to tak, že do druhého argumentu se zadá horní byte frekvence a do třetího spodní byte frekvence.

Bližší informace jsou uvedeny v technické dokumentaci na straně 67-68. Dotaz

| 0    | 1    | 2      | 3      | 4               |
|------|------|--------|--------|-----------------|
| 0x20 | 0x00 | FreqHI | FreqLO | $0 \times 00^*$ |

\*Bližší význam jednotlivých bitů je možné vyčíst z dokumentace

Druhou možností ladění stanic je proces automatického ladění pomocí příkazu FM\_SEEK\_START 0x21. Příkaz obsahuje pouze jeden argument, ve kterém je na místě druhého bitu uvedeno, zda se má po dosažení limitu rozsahu začne znovu na opačném konci rozsahu - log.1, nebo na konci rozsahu zastavit - log.0. Na pozici třetího bitu je log. 1, pokud se provádí ladění směrem nahoru a log.0, pokud se ladí směrem dolů.

Odpovědí na příkaz automatického ladějí je jeden byte. Bližší informace jsou uvedeny v technické dokumentaci na straně 69.

Dotaz

0 2 0x21 0b0000SW00\*

\* S - ladění nahoru/dolu 0/1

W - na konci rozsahu začne ladění opět z opačného konce intervalu

#### Detekce stavu přijímače

Příkaz FM\_TUNE\_STATUS 0x22 obsahuje pouze jeden argument, který je možné ponechat nulový. Po zadání tohoto příkazu je možné vyčíst osm bajtů. Ve druhém a třetím bajtu lze zjistit aktuálně naladěnou frekvenci.

Ve čtvrtém bajtu je hodnota síly signálu a v pátém bajtu kvalita signálu po naladění stanice.

Bližší informace jsou uvedeny v technické dokumentaci na straně 70-71.

Dotaz

 $\begin{array}{c|c} 0 & 1 \\ 0x22 & 0x00^{*} \end{array}$ 

\*Bližší význam jednotlivých bitů je možné vyčíst z dokumentace

Odpověď'

| 0      | 1      | 2      | 3      | 4    | 5   | 6                 | 7                      |
|--------|--------|--------|--------|------|-----|-------------------|------------------------|
| $S1^*$ | $S2^*$ | FreqHI | FreqLO | RSSI | SNR | MULT <sup>*</sup> | $\operatorname{CAP}^*$ |

\*Bližší význam jednotlivých bitů je možné vyčíst z dokumentace

#### Detekce kvality signálu

Příkaz FM\_RSQ\_STATUS 0x23 obsahuje pouze jeden argument, který je možné ponechat nulový. Po zadání tohoto příkazu je možné vyčíst osm bajtů. Ve druhém bajtu je v nejnižším bitu V informace, zda na aktuálně nastavené frekvenci byla rozpoznána nějaká stanice. Ve čtvrtém bajtu je hodnota síly signálu a v pátém bajtu kvalita signálu.

Bližší informace jsou uvedeny v technické dokumentaci na straně 72-73. Dotaz

| 0    | 1               |
|------|-----------------|
| 0x23 | $0 \times 00^*$ |

\*Bližší význam jednotlivých bitů je možné vyčíst z dokumentace

Odpověď'

| -      |        |                        |          |      |     |       |                   |  |
|--------|--------|------------------------|----------|------|-----|-------|-------------------|--|
| 0      | 1      | 2                      | 3        | 4    | 5   | 6     | 7                 |  |
| $S1^*$ | $S2^*$ | 0bxxxxxxV <sup>*</sup> | $STBL^*$ | RSSI | SNR | MULT* | $\mathrm{FREQ}^*$ |  |
|        |        |                        |          |      |     |       |                   |  |

\*Bližší význam jednotlivých bitů je možné vyčíst z dokumentace

#### Radio Data System (RDS)

RDS je systém, který může doprovázet vysílání rádiových stanic. Slouží k přenosu datových informací do rádiového přijímače. Mezi tyto informace patří například název vysílané stanice, název právě přehrávaného pořadu, alternativní frekvence na kterých vysílá identická stanice, nebo hlášení o poloze a závažnosti dopravních nehod v okolí.

Pro získání jedné skupiny RDS dat z obvodu Si4735 je nutné zadat příkaz FM\_RDS\_STATUS 0x24. Tento příkaz je následován jedním bajtem, ve kterém je podstatný pouze bit I s nejnižší vahou. Bitem I=1 se povolí vnitřní přerušení pro příjem RDS dat.

Jako odpověď na tento příkaz je přijato 13 bajtů. Ve druhém bajtu je nejnižším bitem S oznamováno, zda jsou RDS informace synchronizovány. Bez tohoto bitu nemá smysl další informace zpracovávat! Pro následné zpracování jsou nejdůležitější bajty označené jako BxHI a BxLO kde x je 1 až 4. Jedná se přímo o bloky dat přenášené v rámci jedné skupiny.

Bližší informace jsou uvedeny v technické dokumentaci na straně 74-76. Dotaz

0 1 0x24 0b0000SMI\*

\* bit I zapíná vnitřní přerušení pro příjem RDS, význam bitů S a M je uveden v dokumantaci

Odpověď'

| 0        | 1                 | 2                       | 3        | 4    | 5    |                          |
|----------|-------------------|-------------------------|----------|------|------|--------------------------|
| $RDS0^*$ | RDS1 <sup>*</sup> | 0bxxxxxxxS <sup>*</sup> | $RDS3^*$ | B1HI | B1LO |                          |
| 6        | 7                 | 8                       | 9        | 10   | 11   | 12                       |
| B2HI     | B2LO              | B3HI                    | B3LO     | B4HI | B4LO | 0baabbccdd <sup>**</sup> |

\*Bližší význam jednotlivých bitů je možné vyčíst z dokumentace \*\* Bity aa, bb, cc a dd určují stav jednotlivých bloků

Data v systému RDS se přenášejí ve skupinách. Každá skupina se dále dělí na čtyři bloky, viz obrázek 5.19. Obsah jednotlivých bloků je dán normou EN50067. Bity Checkword jsou zpracovány přímo obvodem Si4735 a nejsou v odpovědi na dotaz 0x24 obsaženy.
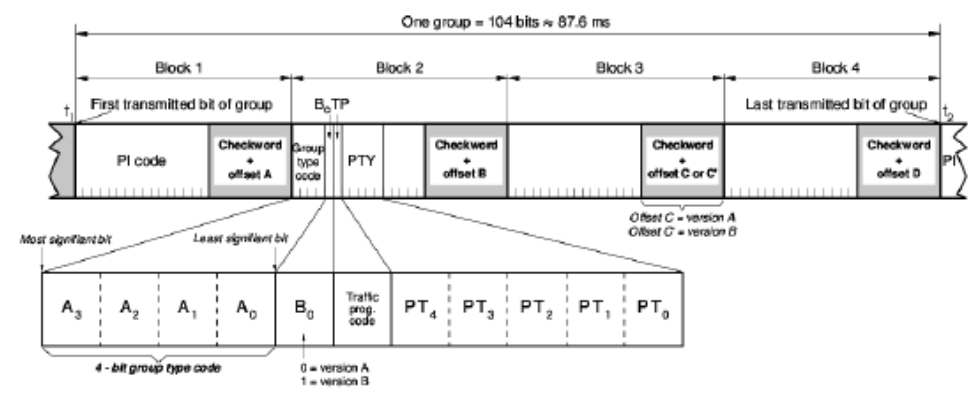

Obrázek 5.19: Obecná struktura RDS

Z obrázku 5.19 je patrné, že v prvním bloku každé skupiny je vysílána informace označená jako PI – Program Identification. Jedná se o jedinečné číslo, které je specifické pro každou rozhlasovou stanici. Druhý blok obsahuje v bitech A3 až A0 identifikaci skupiny. Dále bit B0, který určuje zdali se jedná o verzi A nebo B. Bit TP určuje, zdali se aktuálně vysílá dopravní

hlášení. Bity PT4 až PT0 definují typ vysílaného programu (hudba, řeč, aj.). Význam zbylých bitů v bloku 2 a bitů v bloku 3 a 4 jsou již závislé na typu skupiny.

#### Dekódování služby Program Service

Služba Program Service (název stanice) se vysílá ve skupině číslo 0 a to jak ve verzi A, tak i B, přičemž text v obou verzích se může lišit. Rozložení jednotlivých bitů ve skupinách A a B je znázorněno na obrázcích 5.20 a 5.21. Pokud je detekována skupina 0, je v bloku 2 na posledních dvou bitech příznak, které dva znaky z osmiznakového názvu stanice se přenášejí. Název programu je tedy rozdělen na čtyři dvojice. Samotné znaky jsou vysílány v bloku 4 v horním a spodním bajtu.

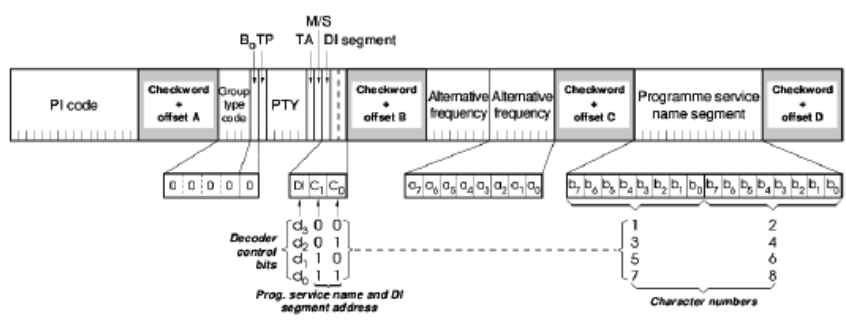

Obrázek 5.20: Skupina 0A

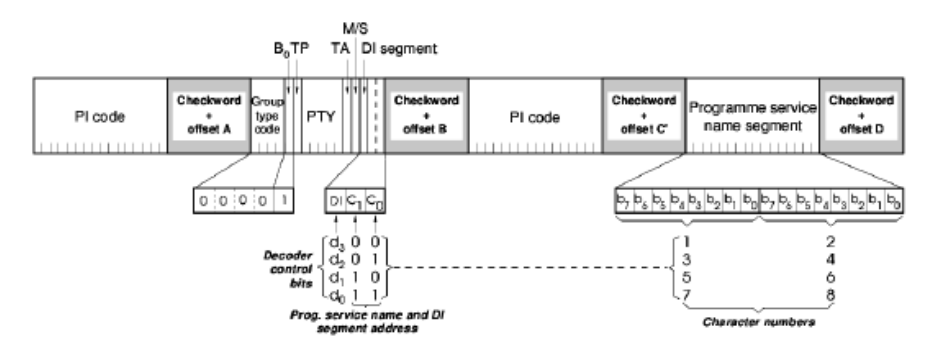

Obrázek 5.21: Skupina 0B

#### Dekódování služby Alternative Frequency

Služba alternativní frekvence je vysílána spolu se službou PS ve skupině 0 a to pouze ve verzi A. Verze B skupiny 0x00 se liší především ve třetím bloku, jak je patrné z obrázků 5.20 a 5.21. Ve verzi A jsou na pozici třetího bloku vysílány alternativní frekvence na pozici horního a dolního bajtu. Hodnota 0b00000001 odpovídá frekvenci 87.6MHz až hodnota 0b110011 odpovídá frekvenci 107.9MHz.

#### Dekódování služby Radiotext

Radiotext je obdoba služby PS s tím rozdílem, že znaků je 64. Znaky jsou rozděleny do čtveřic. Radiotext je vysílán ve skupině s označením 2A. Čtyři bity s nejnižší vahou v bloku 2 určují, která čtveřice znaků je přenášena.

V blocích 3 a 4 jsou poté přenášeny čtyři znaky.

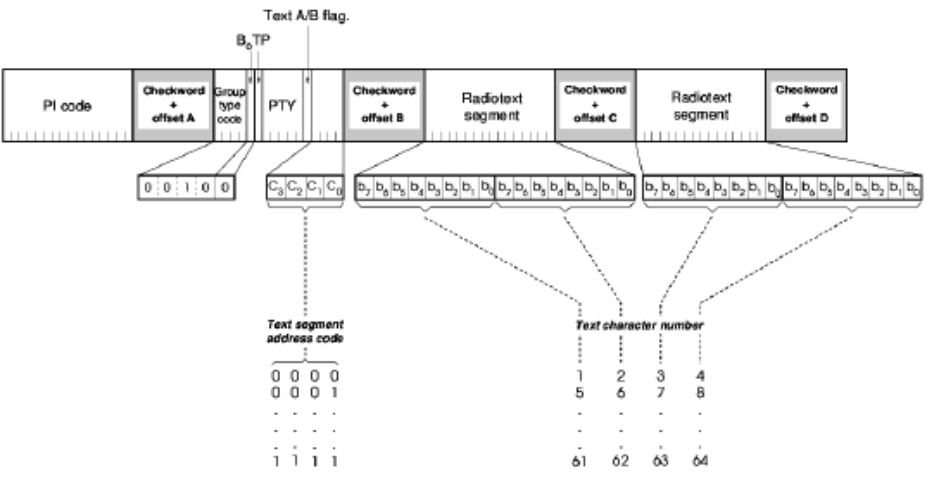

Obrázek 5.22: Skupina 2A

#### Příklady úkolů ve cvičení

- Nalad'te modul FM rádia na požadovanou frekvenci.
- Pomocí dvou tlačítek nastavujte úroveň hlasitosti.
- Pomocí dvou tlačítek spusť te automatické ladění rádia (nahoru nebo dolů).
- Využijte bargraf připojený k obvodu PCF8574 k indikaci síly přijímaného signálu.

- Nalaď te stanici vysílající RDS a zobrazte data přenášená službou Program Service.
- Nalaď te stanici vysílající RDS a zobrazte data přenášená službou Radiotex.
- Nalaď te stanici vysílající RDS a zobrazte alternativní frekvence na kterých je vysílána identická stanice.

### Část II

### Programování paralelních systémů použit c++eclipse nebo codeblock

#### Kapitola 6 Vlákna

# 6.1 Využití výpočetního výkonu procesorů s více jádry pomocí vláken (threads)

V posledních letech se díky rozvoji moderních technologií výroby procesorů stalo běžným standardem výrobců, umístit do jednoho pouzdra více procesorů současně. Výpočetní výkon počítače se takto navyšuje prakticky tolikrát, kolik jader je celkově v daném počítači nainstalováno. Za tímto technickým vývojem ale zaostává vývoj programového vybavení počítače. Programy i operační systémy jsou za technickým vývojem stále pozadu. Ukázalo se to v posledních 20 letech velmi viditelně několikrát. Jako příklad vezměme čas, než se 64 bitové operační systémy staly standardem. Firma AMD představila svůj první 64 bitový procesor v roce 2000. Kdy se dostaly 64 bitové OS na servery a kdy na desktopy? Odpověď snadno naleznete na internetu.

Problémem současnosti je vývoj programů pro využívání více procesorů paralelně. V roce 2010 ve svém článku "The Trouble With Multicore" uvedl jeden z významných odborníků David Patterson, profesor na katedře informatiky Univerzity v Berkeley i následující odstavec:

"One of the biggest factors, though, is the degree of motivation. In the past, programmers could just wait for transistors to get smaller and faster, allowing microprocessors to become more powerful. So programs would run faster without any new programming effort, which was a big disincentive to anyone tempted to pioneer ways to write parallel code. The La-Z-Boy era of program performance is now officially over, so programmers who care about performance must get up off their recliners and start making their programs parallel."

Pokud tedy požadujeme, aby naše programy pracovaly rychleji, není do budoucna jiná cesta, než je psát jako paralelní!

#### 6.1.1 Programování s vlákny

Vlákny rozumíme samostatně (a paralelně) běžící podprogramy jednoho programu (procesu). Tato technologie je v operačních systémech Windows i Unixech implementována již téměř 20 let. Přináší programátorům větší pohodlí při psaní programů a to bez ohledu na počet procesorů počítače. Teprve však při dvou a více procesorech mohou vlákna otevřít programátorovi cestu k využití vyššího výpočetního výkonu počítače.

Jak používat vlákna v OS Linux budou popsány v následným textu. Prvním krokem je funkce programu, který bude reprezentovat vlákno. Tato funkce musí být přesně definovány formát:

void \*thread\_function\_name(void \*argument) { /\* code \*/ }

Argument lze použít k předání vláknu jakýkoli typ dat. Je-li nutné zpracovat více argumentů, pak musí být zapouzdřeny do pole, struktury nebo třídy.

Chceme-li funkci řešit pomoci vlákna, pak je možné vytvořit vlákno z něj. V Linuxu je k tomuto účelu určena funkcí:

První parametr vlákna je **ukazatel na ID vlákna**. Toto číslo může být později použit např. pro synchronizaci vláken. Druhý parametr <u>attr</u> umožňuje definovat některé parametry nového vlákna. Pro běžné použití může být použit jako ukazatel **NULL**. Třetí parametr *start\_routine* je funkce, která bude provozován jako vlákno. Poslední parametr <u>arg</u> je argumentem pro nové vlákno. To se používá k předávání dat do nového vlákna.

Čekání na dokončení vlákna je nutno provést podle funkce:

```
int pthread_join(pthread_t thread, void **retval);
```

První parametr vlákno je <u>ID</u> stávajícího (běžícího) vlákna a druhý parametr <u>retval</u> může být použit pro získání návratovou hodnotu vlákna.

Více informací o programování nití je k dispozici v manuálové stránky, viz *man pthreads, man pthread\_create and man pthread\_join, or the internet.* 

Příklad programu, který vytváří vlákno a pak čeká, až jeho dokončení je v následujícím kódu:

```
void *simple_thread( void *str )
{
    printf( "Thread created with argument '%s'.\n", ( char *
    ) str );
    sleep( 5 );
    return NULL;
}
int main()
{
    pthread_t tid;
    pthread_create( &tid, NULL, simple_thread, ( void * )
    "Testing" ); pthread_join( tid, NULL );
    printf( "Done\n" );
```

Další příklad na využití vláken je uveden v příloze tohoto studijního materiálu – threads-demo.zip. Tento archiv obsahuje ukázku programu, kde se hledá pomocí dvou vláken maximální prvek v poli. Každé ze dvou vláken prohledává jen polovinu pole. Výsledný čas hledání je v případě spuštění na dvou a víceprocesorovém počítači poloviční. Zdrojový kód programu je velmi jednoduchý a je popsán ve vložených komentářích.

Na cvičeních se k tomuto účelu použije IDE C++ Eclipse. Spuštěni toho IDE probíhá podobné jako u IDE KDS. Jelikož jsou oba IDE na stejné platforme, použiti IDE C++ Eclipse je skoro stejné.

Po spuštěni IDE C++ Eclipse, nahoře vlevo zvolíme "*Makefile Project with Existing Code*". Objeví se okno, kde zadáme cestu k projektu *threads-demo* (nezapomenout předem složku extrahovat z archivu). Ještě zaklikneme položku *Linux GCC*. Potvrdíme tlačítkem *Finish*.

Spustíme program klasicky, jako to bylo v případě IDE KDS. Ale program nebude ještě pracovat. Jelikož demo program na vlákna vyžaduje na vstupu číslo, které reprezentuje velikost pole, musíme tuto hodnotu nastavit. To učiníme následně - pravým tlačítkem myši na projekt – zvolit "*Properties*". V pravé nabídce zvolit "*Run/Debug Settings*" a označit *threads-sort* a zvolit *Edit* (v případě, že v okně doposud nebude zobrazena položka *threads-sort*, pak ještě jednou spusťte program). Po stisku tlačítka *Edit* se zobrazí nove okno, tam se prekliknete do záložky *Arguments*. Do okna napíšeme číslo reprezentující velikost pole (např. **50000**). Potvrdíme *OK*, *OK*. Program spusťte.

NEZAPOMENOUT před návratem do perspektivy editoru, nezapomeňte zastavit běžící program. Jinak ho znovu nespustíte. Zastaveni provedeme stiskem ikony "červeného čtverce". Ikona je bud nahoře v perspektivě režimu laděni nebo dole v právo v perspektivě editovaní.

#### Příprava na cvičení

- Seznámit se ukázkovým programem a způsobem měření doby běhu částí programu.
- Zopakovat si nejjednodušší algoritmy třídění přímý výběr, přímé vkládání a bublinkové třídění.
- Připravit si třídící funkce tak, aby bylo možno třídit sestupně i vzestupně.
- Upravit třídící funkce tak, aby bylo možno setřídit jen část pole.
- Připravit si třídící funkce pro třídění pole s libovolnými typy prvků int, long, fload, double, ...
- Vyzkoušet si vygenerovat libovolně dlouhé pole náhodných čísel.
- Vyzkoušet si vytváření vláken.

#### Úkoly ve cvičení

- Setřídit určeným algoritmem pole náhodně vygenerovaných čísel.
- Setřídit část pole, např. horní a dolní polovinu pole.
- Spojit dvě setříděné části pole v jednu posloupnost.
- Spustit třídění částí pole paralelně.
- Změřit čas třídění.

### Kapitola 7

CUDA Pro CUDU připravila Nvidia vlastní verzi eclipsu "NSIGHT".

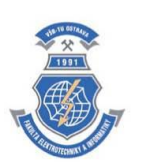

Předmět APPS GPGPU a CUDA

Petr Olivka katedra informatiky

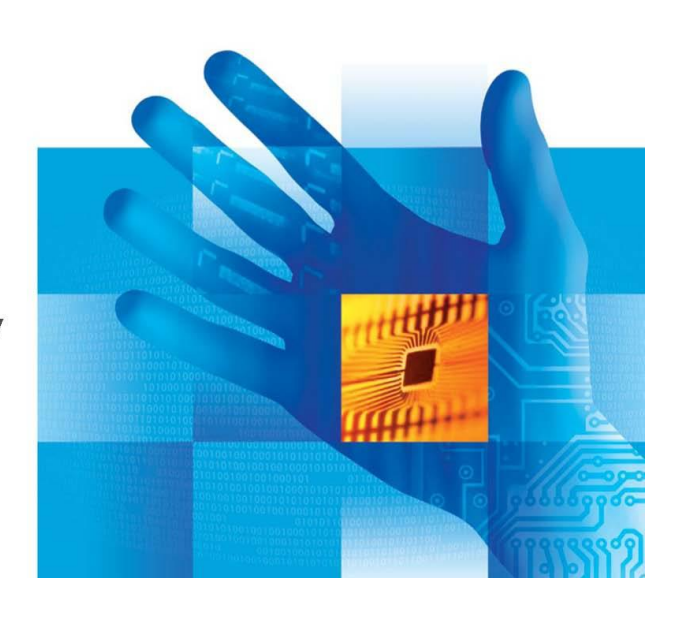

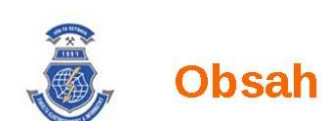

- Historie GPU
- CUDA
- Architektura
- Komunikace CPU GPU

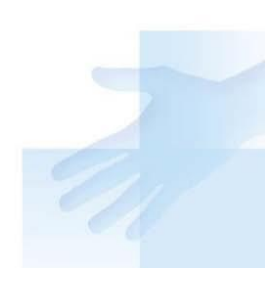

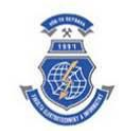

## **Historie GPU**

- 1970 ANTIC v 8 bitovém Atari
- 1980 IBM 8514
- 1993 založena Nvidia Co.
- 1994 založeno 3dfx Interactive
- 1995 čip NV1 od Nvidia
- 1996 3dfx vydalo Voodoo Graphics
- 1999 GeForce 256 by Nvidia podpora geom. transf.
- 2000 Nvidia kupuje 3dfx Interactive
- 2002 GeForce 4 vybaveno pixel a vertex shadery
- 2006 GeForce 8 unifikovaná architektura (nerozlišuje pixel a vertex shader) (Nvidia CUDA)
- 2008 GeForce 280 podpora dvojité přesnosti
- 2010 GeForce 480 (Fermi) první GPU postavené pro obecné výpočty - GPGPU

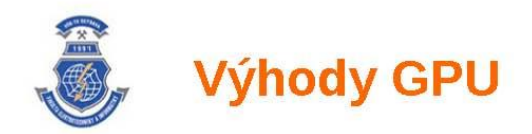

- GPU je navrženo pro současný běh stovek vláken virtuálně až stovek tisíc vláken
- Vlákna musí být nezávislá, není zaručeno, v jakém pořadí budou provedena
- GPU je vhodné pro intenzivní výpočty s malým počtem podmínek
- Není zde podpora spekulativního zpracování
- GPU je optimalizována pro sekvenční přístup do paměti. Přenosové rychlosti stovky GB/s

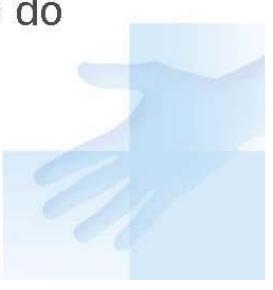

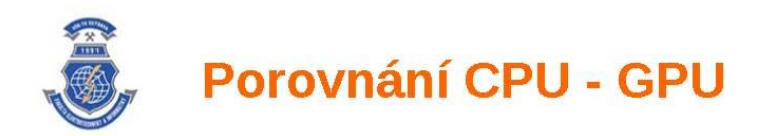

|              | Nvidia GeForce 580 | Intel i7-960 6xCore |  |
|--------------|--------------------|---------------------|--|
| Tranzistory  | 3000 * 10^6        | 1170 * 10^6         |  |
| Frekvence    | 1.5 GHz            | 3.5 GHz             |  |
| Počet vláken | 512                | 12                  |  |
| Max. výkon   | 1.77 Tflops        | ~200 GFLops         |  |
| Propustnost  | 194 GB/s           | 26 GB/s             |  |
| RAM          | 1.5 GB             | ~48GB               |  |
| Výkon        | 244W               | 130W                |  |

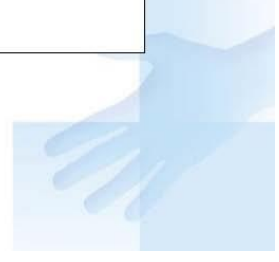

| Ĵ.      | Výhody | ( GPU |
|---------|--------|-------|
| Control | ALU    | J ALU |
|         | ALU    | J ALU |
| Cache   |        |       |
|         |        |       |
| DRAM    |        |       |
| DRAM    |        |       |
| CPU     |        |       |

Maximální možný počet tranzistorů je použit na výpočetní jednotky, ne na cache a řízení toku dat.

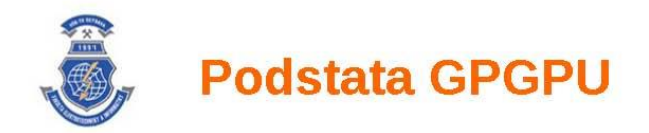

- Na počátku bylo nutno pro GPGPU výpočty používat rozhraní OpenGL
- Úlohy byly formulovány pomocí textur a operací s body
- Vývojáři her potřebovali univerzálnější hardware vznikly pixel shadery
  - Jde o jednoduchý programovatelný procesor pro operace s body
  - Má podporu pro výpočty s plovoucí desetinnou tečkou jednoduché přesnosti
  - Kód je omezen na několi desítek instrukcí

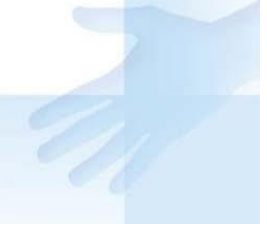

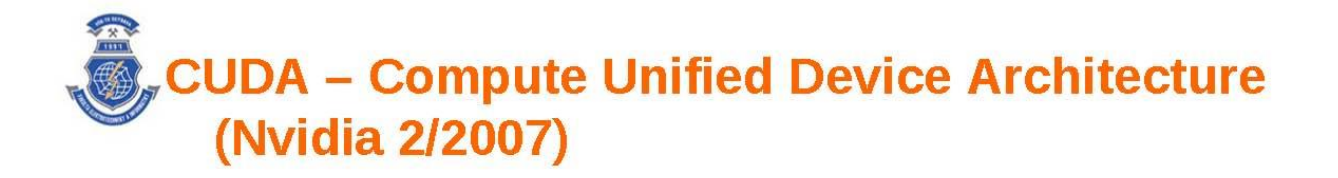

- Výrazně jednodušší programování GPGPU
- Zcela odstraněna nutnost pracovat s OpenGL a definování úloh pomocí textur
- Je založena na jednoduchém rozšíření jazyka C/C++
- Funguje jen s kartami Nvidia

Je velmi snadné napsat kód pro CUDA, ale je potřeba mít hluboké znalosti o GPU, aby výsledný kód byl efektivní.

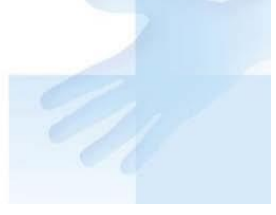

## Architektura

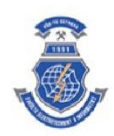

| Multiproces   | sor N         |               |             |
|---------------|---------------|---------------|-------------|
|               | 1             |               |             |
| Multiprocesso | •<br>r 2      |               |             |
|               |               |               |             |
| uniprocessor  | 1             |               |             |
|               | Shared Memory |               |             |
| •             |               | •             |             |
| legisters     | Registers     | Registers     | Instruction |
| Processor 1   | Processor 2   | • Processor M | Unit        |
| <u> </u>      | <b>† † †</b>  | <u>+</u> ++   |             |
|               |               |               | Constant    |
|               |               |               |             |
|               |               |               | Texture     |
|               |               |               | Cache       |
| +             | +             | •             |             |
| wice Memory   |               |               |             |

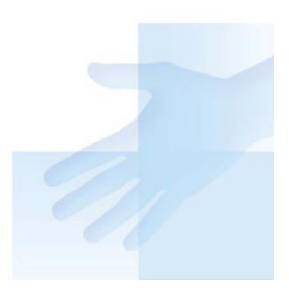

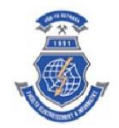

## Architektura Fermi - ????

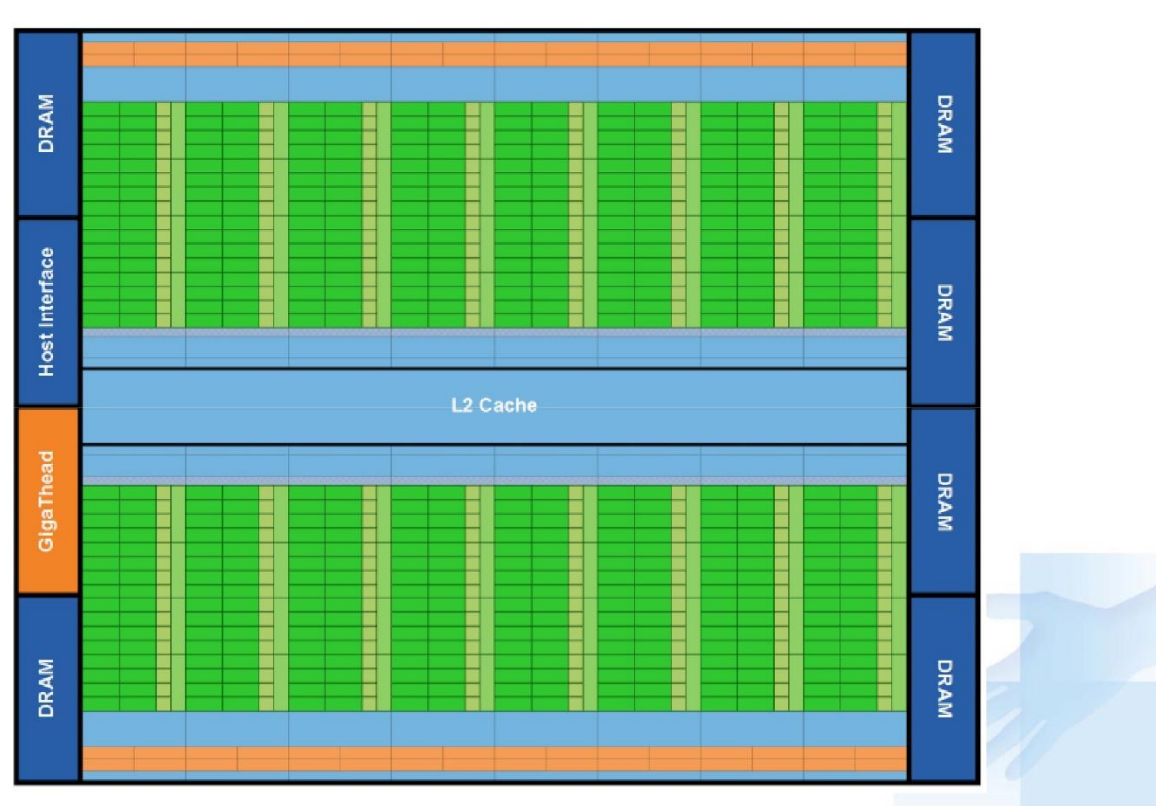

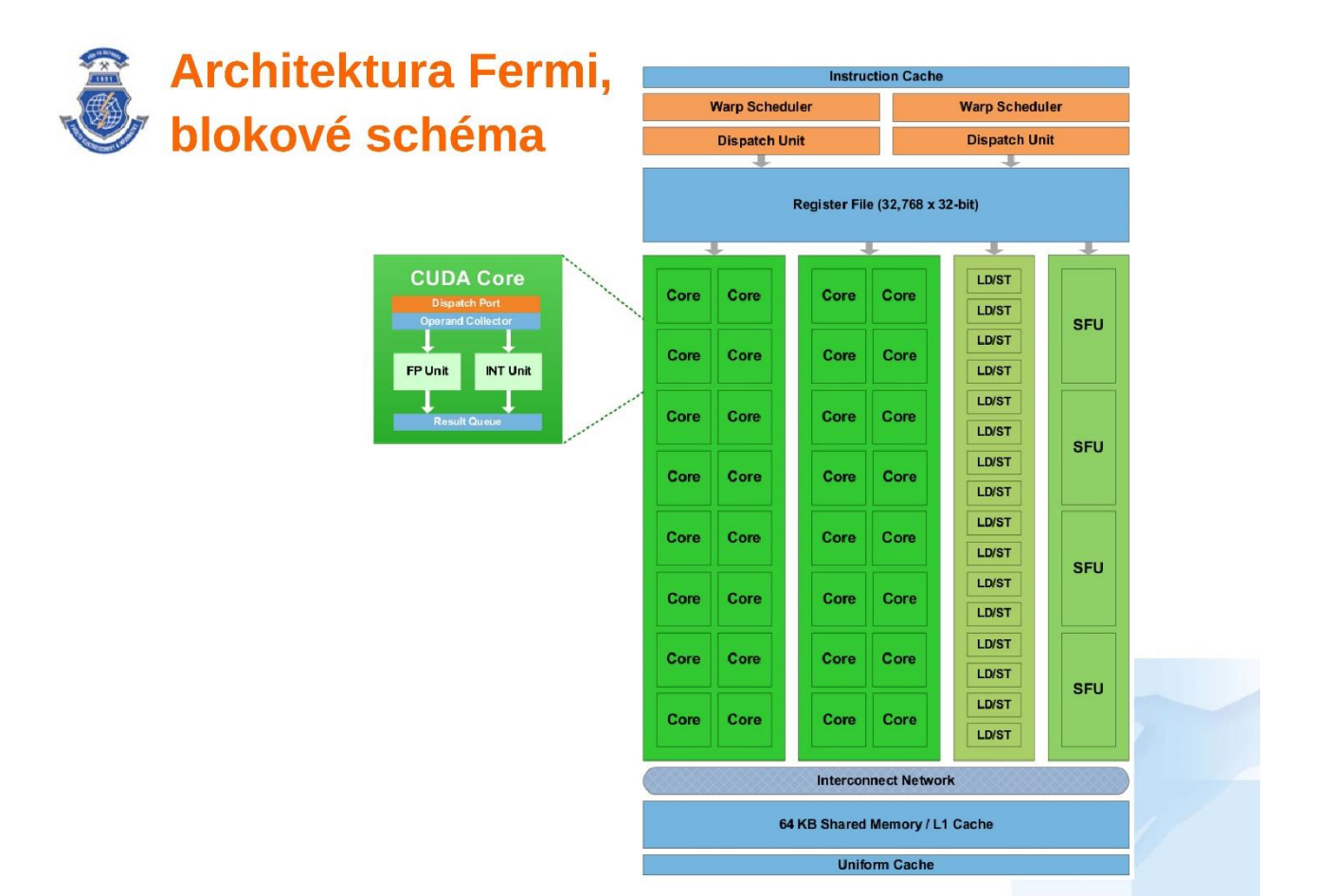

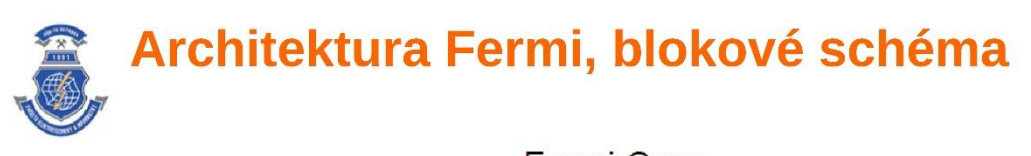

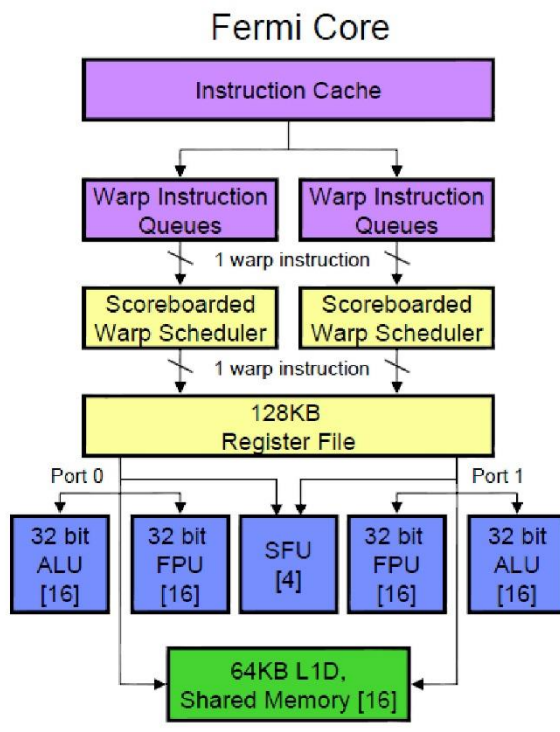

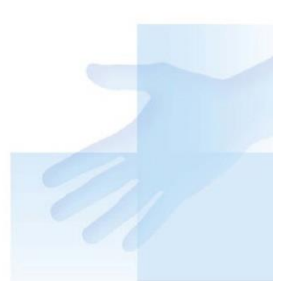

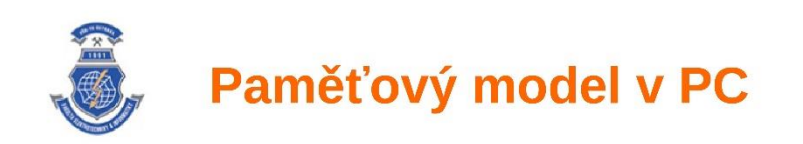

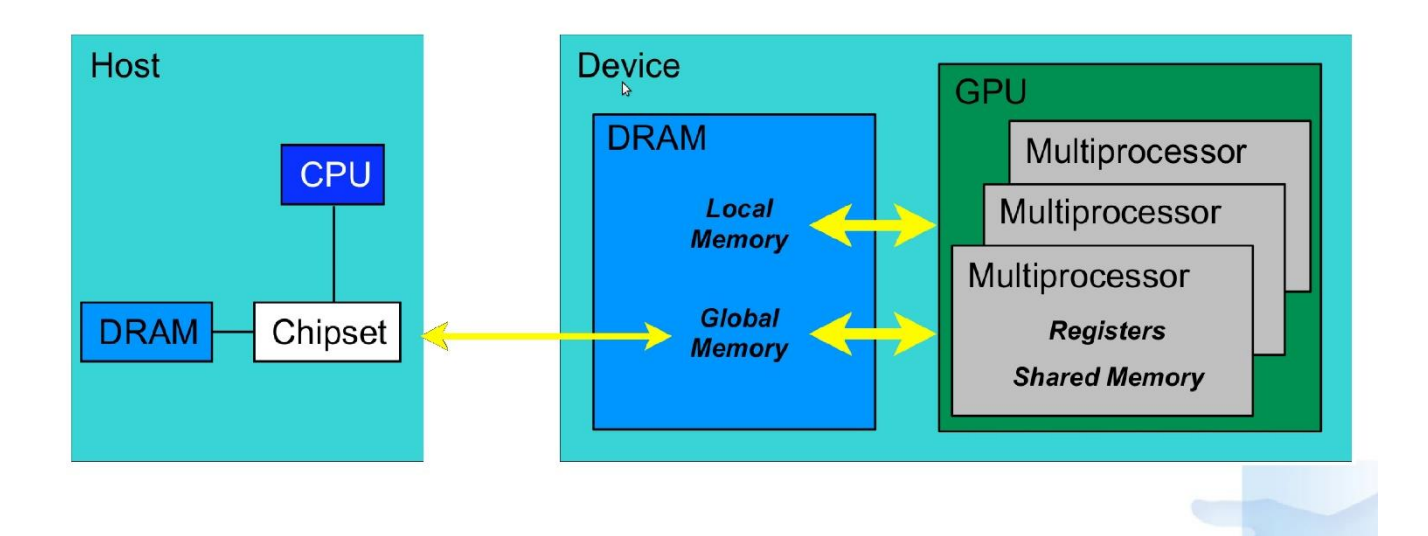

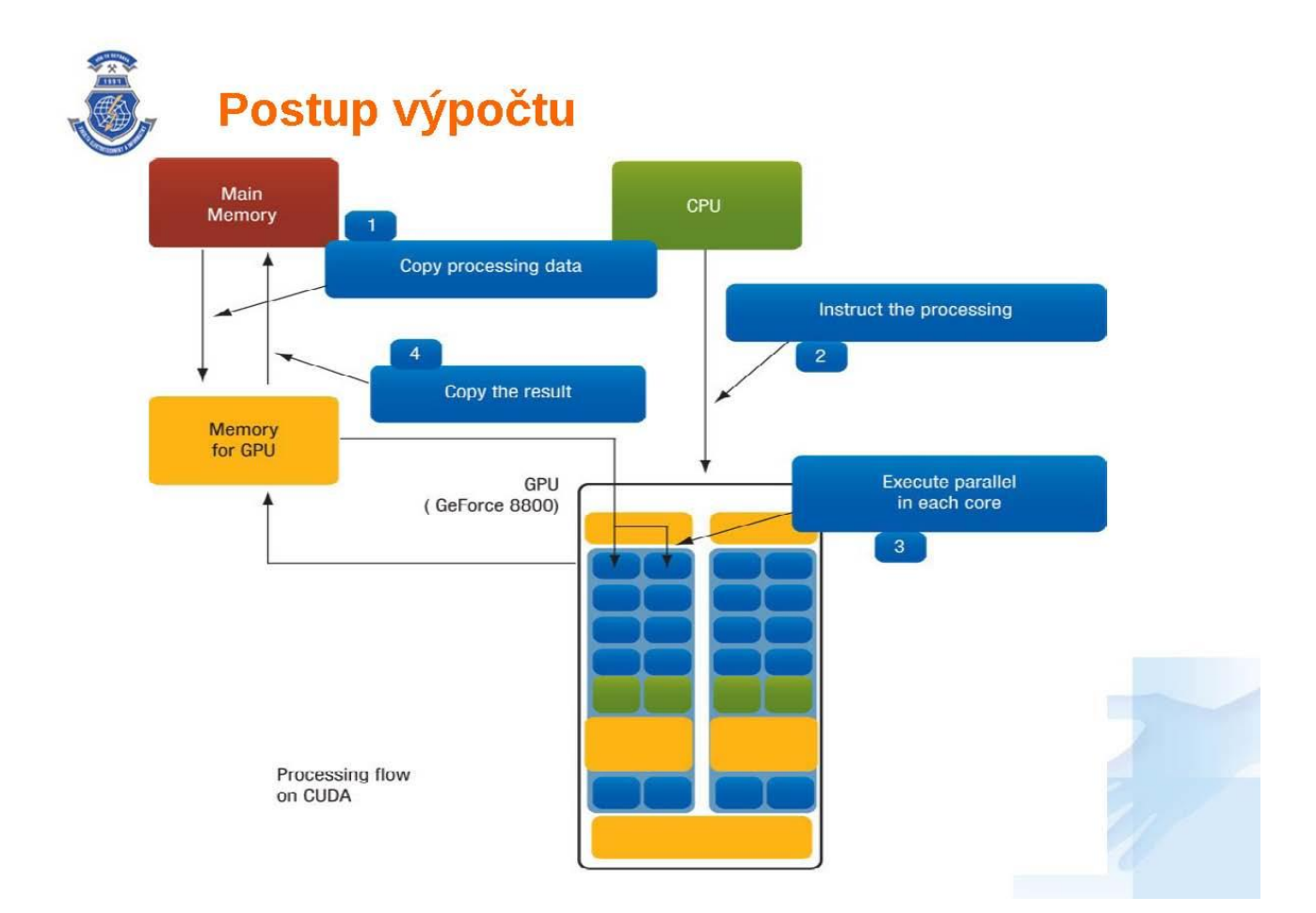

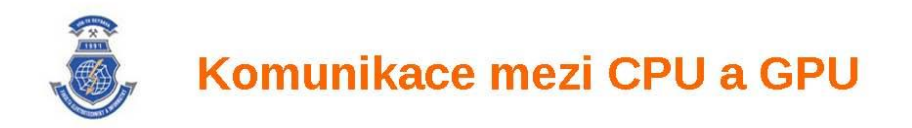

- Komunikace přes PCI-Express je velmi pomalá, méně než 5GB/s
- Je nutno tuto komunikaci minimalizovat, ideální jen přesun dat na začátku a na konci výpočtu.
- GPU se nevyplatí pro úlohy s nízkou výpočetní intenzitou
- Výhodnější mohou být GPU on-board se sdílenou pamětí
- Pokud se provádí častá komunikace CPU-GPU, je výhodné použití pipeliningu
- Je možné současně provádět: výpočet na CPU, výpočet na GPU, kopírovat data do GPU, kopírovat data z GPU

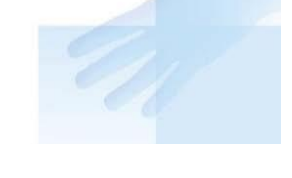

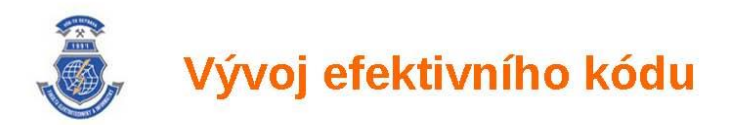

Pro vývoj efektivního kódu je potřeba dodržet následující pravidla:

- Redukovat přenos dat mezi CPU a GPU
- Optimalizovat přístup do globální paměti GPU
- Omezit divergentní vlákna
- Zvolit správnou velikost bloků vláken

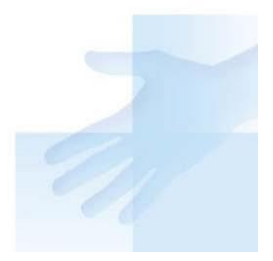

#### JAK NA TO!

Příklady programovaní CUDA technologie v OS Linux pro předmět APPS.

Pro CUDU připravila Nvidia vlastní verzi eclipsu "**NSIGHT**". Po instalaci nenaskočila do menu, ale je v cestách, takže se to musí spustit ideálně z příkazového řádku. To učiníme následovné – vyhledáme si program *Terminal* (ekvivalent příkazové řádky ve Win). Tam napíšeme *nsight* a potvrdíme enterem. IDE NSIGHT se spustí.

Projekty opět importujte jako projekty s Makefile a v nabídce překladač Linux GCC. Projekty importujte po **jednom** (tzn. cuda1, cuda2, cuda3 a pak cuda 4). Postup je stejný jako u C++ Eclipse. Program spouštíme před ikonu *Run*.

V případě, ze Vám to nepůjde, postupujte podle návodu p. Olivky. Viz níže:

Příklady programovaní CUDA technologie v OS Linux pro předmět APPS. (c) Petr Olivka, katedra informatiky, FEI, VSB-TU Ostrava

V souboru makefile.vars nastavte cestu do adresáře s nainstalovaným CUDA toolkit.

Kazdy adresář cuda\* obsahuje Makefile, stačí tedy pro sestaveni programu zavolat v každém adresáři příkaz "make".

Před spuštěním všech demo programu musíte mít nastavenu cestu k dynamickým knihovnám cuda\*.so. Proveď te příkazem:

export LD\_LIBRARY\_PATH=/usr/local/cuda/lib64

Příslušná cesta musí korespondovat s udají uvedenými v souboru makefile.vars.

```
return 0;
```

```
#include <stdio.h>
```

void run\_mult( float \*pole, int L, float x );

#define N 200

```
int main()
```

```
{
```

```
// inicializace pole
float prvky[ N ];
for ( int i = 0; i < N; i++ )
        prvky[ i ] = i;
// volani funkce ze souboru .cu
run_mult( prvky, N, 3.14 );
// vypis vysledku
for ( int i = 0; i < N; i++ )
        printf( "%8.2f", prvky[ i ] );
printf( "\n" );
return 0;</pre>
```

```
// Demo program pro vyuku predmetu APPS (10/2011)
// Petr Olivka, katedra informatiky, FEI, VSB-TU Ostrava
// email:petr.olivka@vsb.cz
// Priklad pouziti CUDA technologie.
// Do prazneho obrazku se vykresli ceska vlajka
//
// Pro manimulaci s obrazkem je pouzita knihovna OpenCV.
#include <stdio.h>
#include <cuda runtime.h>
#include <opencv/highgui.h>
void run flag( uchar4 *bgr pic, int sizex, int sizey, int elem );
#define RECT 16
                                // rozmer nejmensiho ctverce obrazku
#define SIZEX ( RECT * 20 )
                               // rozmer obrazku X
#define SIZEY ( RECT * 20 )
                               // rozmer obrazku Y
int main()
ł
     // vytvoreni pole pro ulozeni vsech bodu obrazku velikosti SIZEX * SIZEY,
ulozeni po radcich
     uchar4 *bgr pole = new uchar4[ SIZEX * SIZEY ];
     // prenos vypoctu do souboru .cu
     run flag( bgr pole, SIZEX, SIZEY, RECT );
     // vytvoreni prazneho obrazku
                    = cvCreateImage( cvSize( SIZEX,
     IplImage
              *img
                                                         SIZEY ).
IPL DEPTH 8U, 3);
     // prevedeni ziskanych dat do obrazku
     for (int y = 0; y < SIZEY; y++)
          for (int x = 0; x < SIZEX; x++)
           ł
                uchar4 bgr = bgr pole[ y * SIZEX + x ];
                CvScalar s = { bgr.x, bgr.y, bgr.z };
                cvSet2D(img, y, x, s);
          }
```

```
// zobrazeni vysledku
cvShowImage( "CZ Flag", img );
cvWaitKey( 0 );
```

```
// Demo program pro vyuku predmetu APPS (10/2011)
// Petr Olivka, katedra informatiky, FEI, VSB-TU Ostrava
// email:petr.olivka@vsb.cz
// Priklad pouziti CUDA technologie.
// Prevedeni barevneho obrazku na odstiny sede.
//
// Pro manimulaci s obrazkem je pouzita knihovna OpenCV.
#include <stdio.h>
#include <cuda runtime.h>
#include <opencv/highgui.h>
void run grayscale( uchar4 *bgr pic, int sizex, int sizey );
int main( int numarg, char ** arg )
     if (numarg < 2)
     ł
          printf( "Enter picture filename!\n" );
          return 1;
     }
     // nacteni obrazku
     IplImage *img = cvLoadImage( arg[ 1 ] );
     cvShowImage( "Color", img );
     int sizex = img->width;
     int sizey = img->height;
     // alokace pole uchar4 pro body obrazku a jeho naplneni
     uchar4 *bgr pole = new uchar4[ sizex * sizey ];
     for (int y = 0; y < sizey; y++)
          for (int x = 0; x < sizex; x++)
           {
                CvScalar s = cvGet2D(img, y, x);
                uchar4 bgr = \{ s.val[0], s.val[1], s.val[2] \};
                bgr pole[ y * sizex + x ] = bgr;
           }
```

// volani funkce ze souboru .cu

## Příklad: Druhá mocnina prvků vektoru

const int N = 10; const int blocksize = 4;

\_global\_\_ void square\_array(float \*a,int N)

int idx=blockIdx.x\*blockDim.x+threadIdx.x; if (idx<N) a[idx] = a[idx] \* a[idx];</pre>

#### . Definice CUDA kernelu

- Realizuje paralelní výpočet druhých mocnin prvků vektoru na GPU
- float \*a ukazatel do paměti GPU zařízení
- int N skutečný počet prvků

```
int main(void) {
  float *a_h;
  const size_t size = N*sizeof(float);
  a_h = (float *)malloc(size);
  for (int i=0; i<N; i++) {
    a_h[i] = (float)i;
  }
}</pre>
```

```
float *a_d;
cudaMalloc((void **) &a_d, size);
```

```
cudaMemcpy(a_d, a_h, size,
cudaMemcpyHostToDevice);
```

for (int i=0; i<N; i++) {
 printf("%d %f\n", i, a\_h[i]);
}</pre>

cudaFree(a\_d);
free(a\_h);

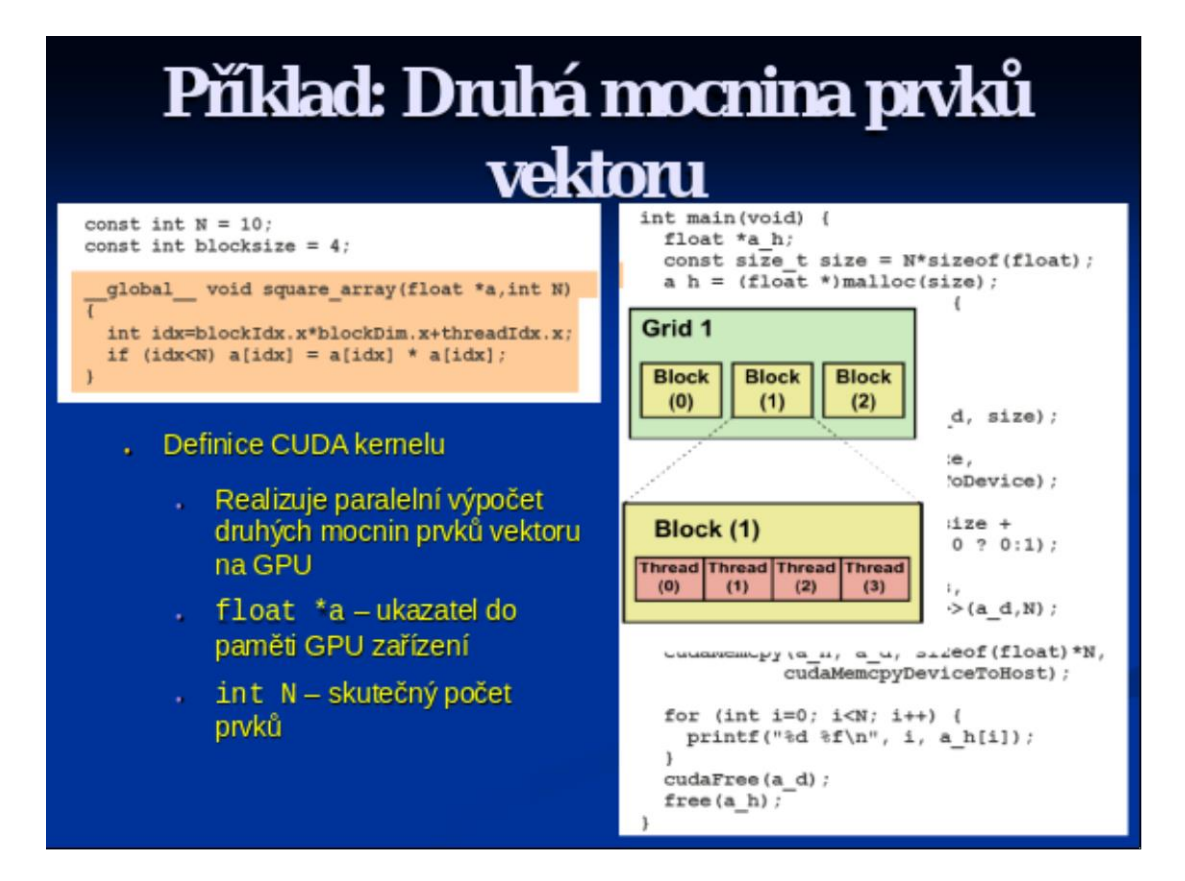

# Příklad: Druhá mocnina prvků vektoru

```
const int N = 10;
const int blocksize = 4;
__global__ void square_array(float *a,int N)
{
    int idx=blockIdx.x*blockDim.x+threadIdx.x;
    if (idx<N) a[idx] = a[idx] * a[idx];
}
```

- Stanovení velikosti vektoru
  - Počet prvků vektoru (10)
- Nastavení počtu vláken bloku
  - Maximální počet vláken v bloku (4)
- Důsledek je popis velikosti gridu
  - Počet prvků / Počet vláken bloku

```
int main(void) {
  float *a_h;
  const size_t size = N*sizeof(float);
  a_h = (float *)malloc(size);
  for (int i=0; i<N; i++) {
    a_h[i] = (float)i;
  }
</pre>
```

```
float *a_d;
cudaMalloc((void **) &a_d, size);
```

```
cudaMemcpy(a_d, a_h, size,
cudaMemcpyHostToDevice);
```

```
for (int i=0; i<N; i++) {
    printf("%d %f\n", i, a_h[i]);
}
cudaFree(a_d);
free(a_h);</pre>
```

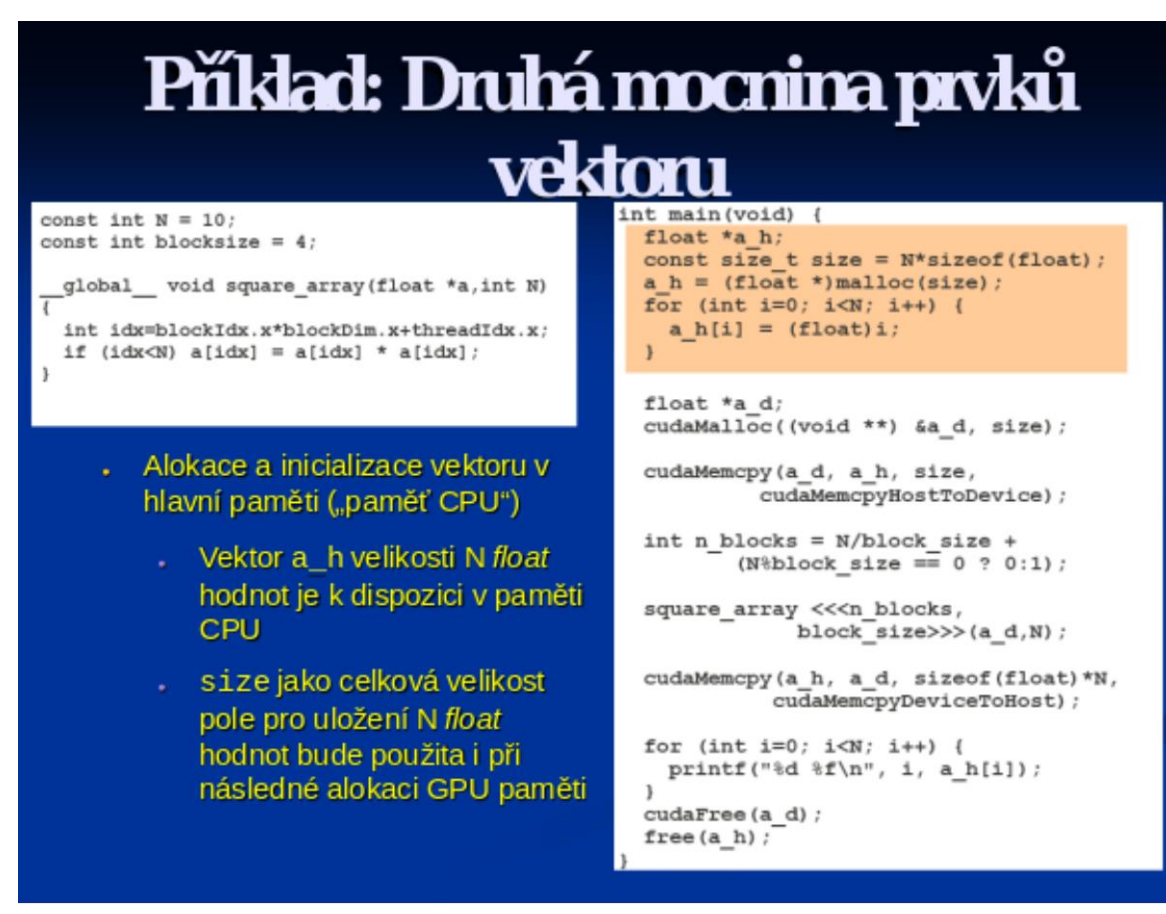

#### Příklad: Druhá mocnina prvků vektoru int main (void) 1 const int N = 10; float \*a\_h; const int blocksize = 4: const size t size = N\*sizeof(float); global\_\_\_ void square\_array(float \*a,int N) a\_h = (float \*)malloc(size); for (int i=0; i<N; i++) { int idx=blockIdx.x\*blockDim.x+threadIdx.x; a\_h[i] = (float)i; if (idx<N) a[idx] = a[idx] \* a[idx];</pre> 1 float \*a\_d; cudaMalloc((void \*\*) &a\_d, size); Alokace a kopírování hodnot cudaMemcpy(a\_d, a\_h, size, vektoru do paměti GPU cudaMemcpyHostToDevice); int n\_blocks = N/block\_size + Vektor a\_d velikosti N float (N%block\_size == 0 ? 0:1); hodnot je alokován v paměti square\_array <<<n\_blocks, GPU block\_size>>>(a\_d,N); Při kopírování pamětí je specifikován a\_d cíl a a\_h for (int i=0; i<N; i++) { printf("%d %f\n", i, a\_h[i]);</pre> zdroj přenosu, size velikost kopírované oblasti a 3 cudaMemcpyHostToDevice cudaFree(a d); free(a h); směr přenosu }

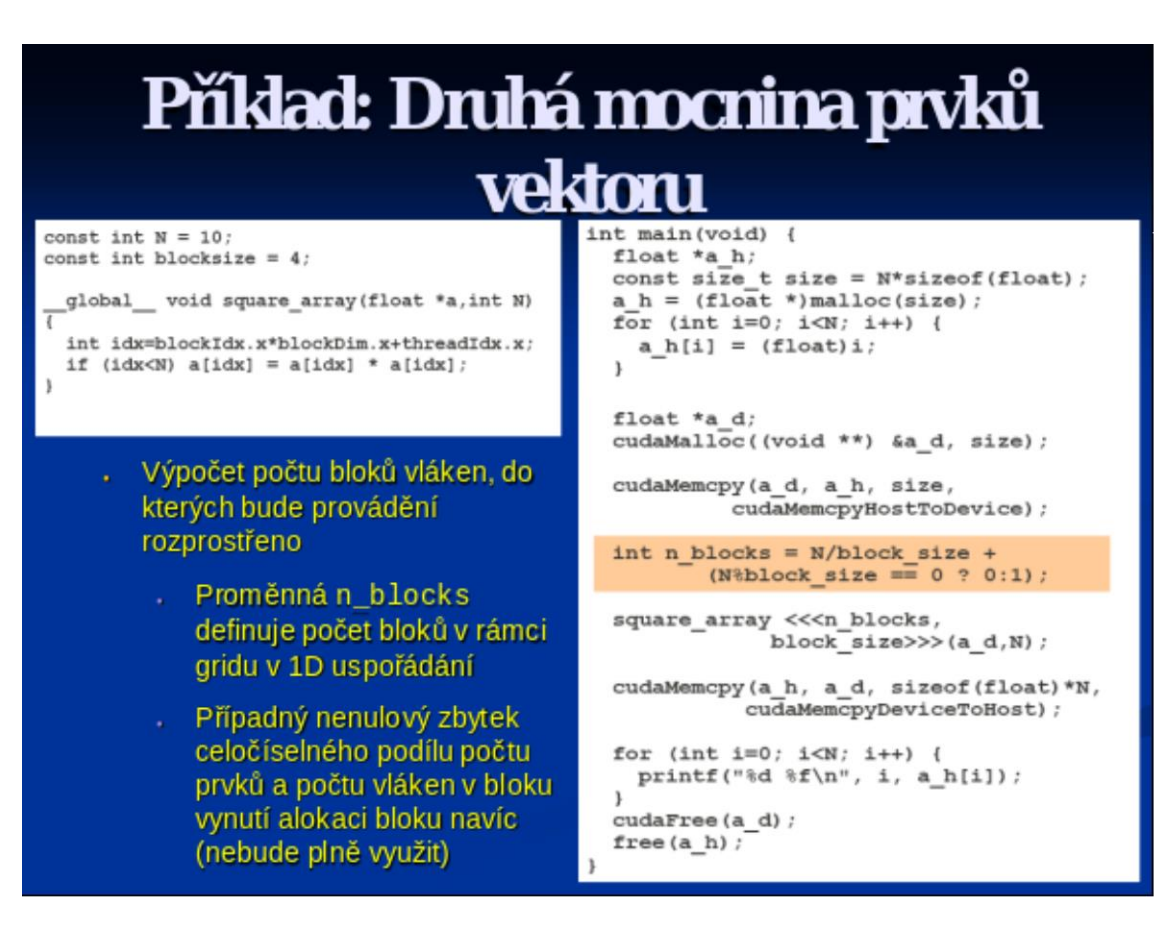

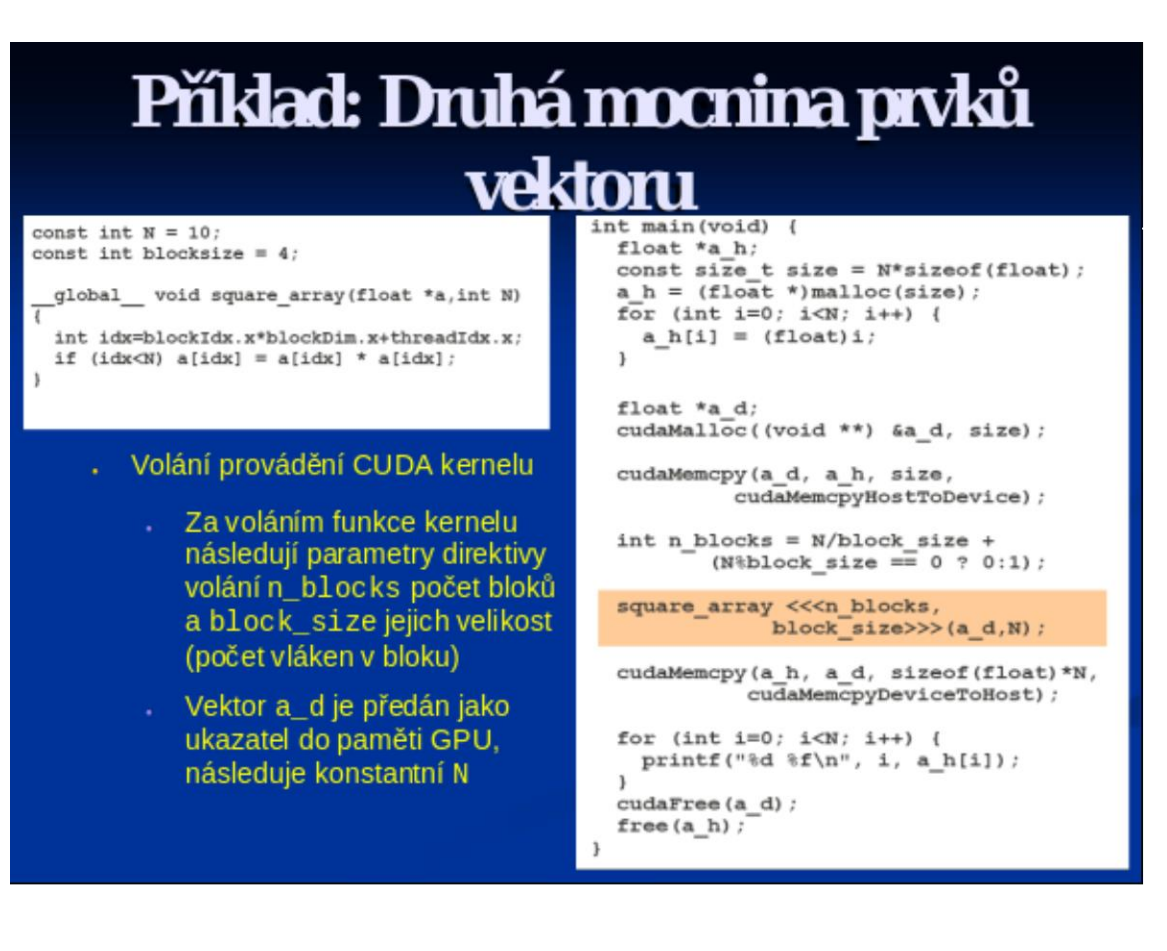
### Příklad: Druhá mocnina prvků vektoru int main(void) { const int N = 10; const int blocksize = 4; float \*a h; const size\_t size = N\*sizeof(float); a\_h = (float \*)malloc(size); for (int i=0; i<N; i++) {</pre> global\_\_\_ void square\_array(float \*a,int N) int idx=blockIdx.x\*blockDim.x+threadIdx.x; a\_h[i] = (float)i; if (idx<N) a[idx] = a[idx] \* a[idx];</pre> float \*a d; cudaMalloc((void \*\*) &a d, size); Kopírování hodnoty vypočtem cudaMemcpy(a\_d, a\_h, size, modifikovaného vektoru zpět do cudaMemcpyHostToDevice); paměťového prostoru CPU int n\_blocks = N/block\_size + (N%block\_size == 0 ? 0:1); Při kopírování pamětí je opět square\_array <<<n\_blocks, specifikován a\_h cíl a a\_d block\_size>>>(a\_d,N); zdroj přenosu, size velikost cudaMemcpy(a\_h, a\_d, size, cudaMemcpyDeviceToHost); kopírované oblasti a cudaMemcpyDeviceToHost for (int i=0; i<N; i++) { printf("%d %f\n", i, a\_h[i]);</pre> směr přenosu cudaFree(a d); free(a\_h);

٦

## Příklad: Druhá mocnina prvků

### vektoru

const int N = 10; const int blocksize = 4;

\_global\_\_ void square\_array(float \*a,int N)

int idx=blockIdx.x\*blockDim.x+threadIdx.x; if (idx<N) a[idx] = a[idx] \* a[idx];</pre>

Zobrazení výsledku

int main(void) {
 float \*a\_h;
 const size\_t size = N\*sizeof(float);
 a\_h = (float \*)malloc(size);
 for (int i=0; i<N; i++) {
 a\_h[i] = (float)i;
 }
}</pre>

float \*a\_d; cudaMalloc((void \*\*) &a\_d, size);

for (int i=0; i<N; i++) {
 printf("%d %f\n", i, a\_h[i]);
}</pre>

cudaFree(a\_d); free(a\_h);

3

#### Příklad: Druhá mocnina prvků vektoru int main(void) { const int N = 10; const int blocksize = 4; float \*a\_h; const size t size = N\*sizeof(float); a\_h = (float \*)malloc(size); for (int i=0; i<N; i++) {</pre> global\_\_\_ void square\_array(float \*a,int N) int idx=blockIdx.x\*blockDim.x+threadIdx.x; if (idx<N) a[idx] = a[idx] \* a[idx];</pre> a\_h[i] = (float)i; 3 float \*a d; cudaMalloc((void \*\*) &a\_d, size); Úklid dynamicky alokovaných cudaMemcpy(a\_d, a\_h, size, cudaMemcpyHostToDevice); pamětí před ukončením provádění programu Uvolnění alokované paměti v square\_array <<<n\_blocks, prostoru GPU pomocí block\_size>>>(a\_d,N); cudaFree(a\_d) Uvolnění paměti v prostoru CPU pomocí free(a h) for (int i=0; i<N; i++) { printf("%d %f\n", i, a h[i]); cudaFree (a\_d) ; free(a h);

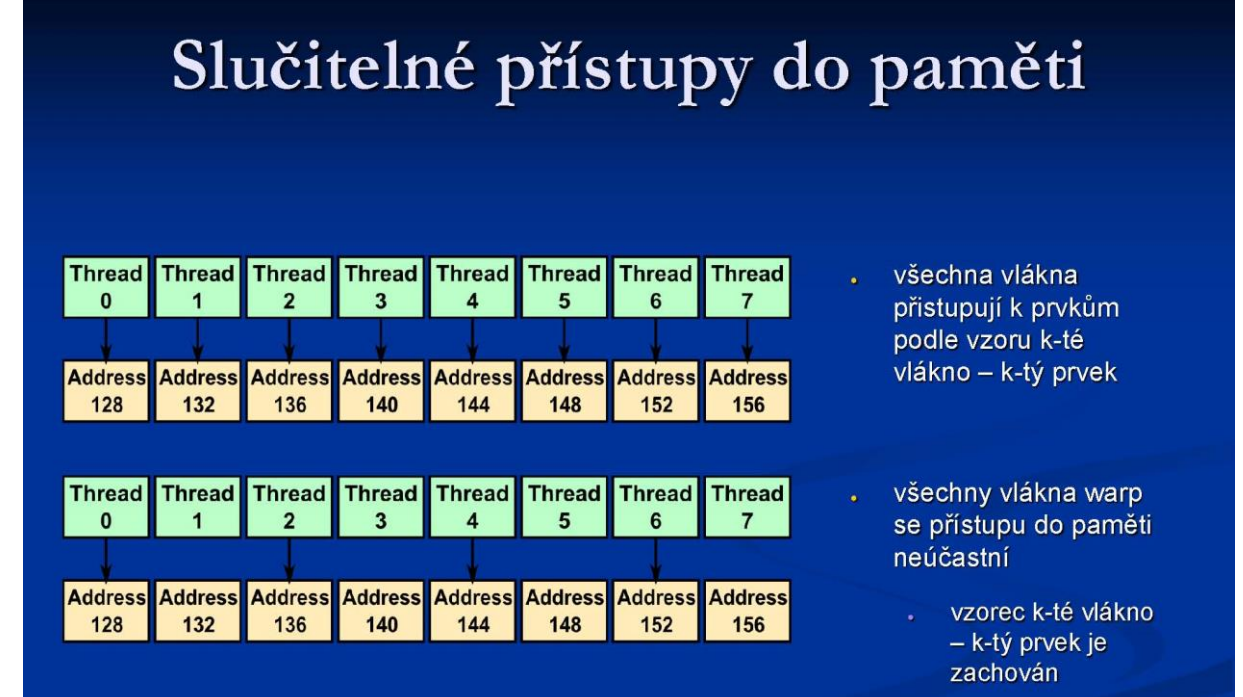

# Neslučitelné přístupy do paměti

| Thread<br>0<br>Addres<br>128 | A Thread<br>1<br>s Address<br>132 | Thread<br>2<br>Address<br>136 | Address<br>140 | Address<br>144 | Thread<br>5<br>Address<br>148 | Thread<br>6<br>Address<br>152 | Thread<br>7<br>Address<br>156 | Při přístupu není<br>dodržen vzor k-té<br>vlákno k-tý prvek |
|------------------------------|-----------------------------------|-------------------------------|----------------|----------------|-------------------------------|-------------------------------|-------------------------------|-------------------------------------------------------------|
| Thread<br>0                  | I Thread                          | Thread<br>2                   | Thread<br>3    | Thread<br>4    | Thread<br>5                   | Thread<br>6                   | Thread<br>7                   | Sloučení není<br>možné kvůli<br>nezarovnané                 |
| Addres                       | Address<br>132                    | Address<br>136                | Address<br>140 | Address<br>144 | Address<br>148                | Address<br>152                | Address<br>156                | bázové adrese                                               |
| Thread<br>0                  | I Thread                          | Thread<br>2                   | Thread<br>3    | Thread<br>4    | Thread<br>5                   | Thread<br>6                   | Thread<br>7                   | <br>Nezarovnaná<br>velikost prvků                           |
| Addres                       | 6 Address<br>140                  | Address<br>152                | Address<br>164 | Address<br>188 | Address<br>200                | Address<br>212                | Address<br>224                | . float3 nebo int3                                          |